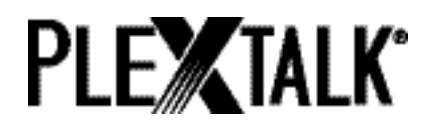

# PLEXTALK (浦科通) POCKET PTP1 第5版本 用户指南

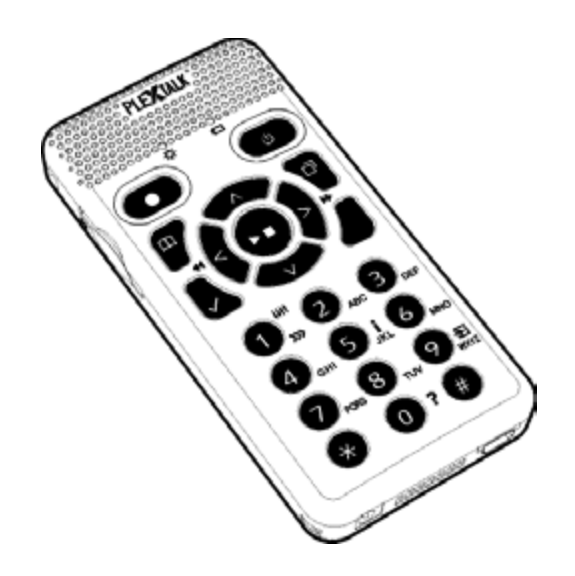

使用本产品之前,请您详读使用说明书。 请您妥善保管这份使用说明书。

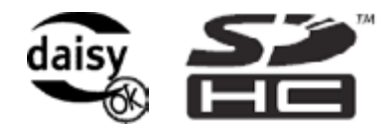

©2008 Shinano Kenshi 有限公司

联邦通信委员会注意事项

符合标准声明 型号:PTP1 商标:PLEXTALK 负责方:Shinano Kenshi有限公司 地址:日本长野县上田市上丸子1078,邮政编码: 386-0498

该装置符合美国联邦通信委员会(FCC)规章第15条之规定。操作时须遵循下列两项条件:

(1) 该装置不可导致有害电波干扰。

(2) 该装置必须能接受所收到的干扰,包括可能导致意外操作之干扰。

该装置经过测试,证实符合FCC标准第15条有关B类数字装置的限制。这些限制的设计目的是为了居家环境的有害干扰提供合理的保护。该装置会产生,使用及放射无线电频率能量,如果未按照指示进行安装和使用,可能会对无线电通讯设备引起有害的干扰。但是,即使安装正确,我们也不能保证不会有干扰情况发生。如果该装置对收音机或电视机收讯造成干扰,您可以借由开关该装置而测知,我们建议使用者尝试以下一或多种方法来改善干扰的情形:

- 更改接收天线的方向或位置。
- 增加装置与接收天线之间的距离。
- 将该装置连接到与接收器所连接的电路之不同插座上。
- 咨询经销商或向有经验的无线电 / 电视机技术员寻求帮助。
- 小心:未经负责方许可,不得擅自改变或修改,否则,将取消 用户使用该装置的权利。

加拿大通讯部门声明

该装置符合加拿大通讯部门在无线电干扰规定中 B 类数字设备的无线电噪音排放之各项要求。

该 B 类数字设备符合加拿大ICES-003标准。

小心:未按该用户指南中所述的方法来控制,调整或操作,可能会产生有害辐射。

目录

| 重要注意事项 2              |
|-----------------------|
| 联邦通信委员会注意事项 2         |
| 加拿大通讯部门声明 2           |
| 1. 安全措施 12            |
| 2. 法律及版权信息 16         |
| 2.1. 该用户指南的版权 16      |
| 2.2.复制或录音的限制。 16      |
| 2.3. 商标               |
| 3. 使用 PLEXTALK 前 17   |
| 3.1. 术语解释 17          |
| 3.2.彩盒附件              |
| 3.3.该机的简介 18          |
| 3.3.1.正面              |
| 3.3.2.顶部19            |
| 3.3.3.左侧面 19          |
| 3.3.4. 右侧面 19         |
| 3. 3. 5. 底端           |
| 3.3.6.背面 19           |
| 3.4. 整机保护 19          |
| 4. 开始                 |
| 4.1. 装入或取出电池 20       |
| 4.2.为 PLEXTALK 充电。 21 |
| 4.2.1.使用交流电适配器 21     |
| 4.2.2.使用USB连接线21      |

| 4.3. 打开和关闭 PLEXTALK | 21   |
|---------------------|------|
| 4.4.插入和取出SD卡        | 22   |
| 4.5. 按键描述功能         | 22   |
| 4.6. 按键锁定功能         | . 22 |
| 5. 电源管理功能           | 23   |
| 5.1.低电量警告           | 23   |
| 5.2.自动断电功能          | 23   |
| 5.3. 睡眠定时功能         | 23   |
| 5.4.强制切断电源功能        | 24   |
| 5.5.电池寿命            | 24   |
| 5.6. 打叉的垃圾桶标志。      | 24   |
| 6. 菜单系统简介           | 25   |
| 6.1. 菜单的简单介绍        | 25   |
| 7. 适用所有目录的播放功能      | 26   |
| 7.1. 可播放的内容         | 26   |
| 7.2.开始及停止播放         | 26   |
| 7.3.快速向前或向后移动       | 26   |
| 7.4.播放文件的音量大小调整     | 27   |
| 7.5.播放文件的速度调整       | 27   |
| 7.6.改变音调            | 27   |
| 7.7.改变提示语的音量        | 27   |
| 7.8.改变提示语的速度        | 28   |
| 7.9.选择媒体及标题         | 28   |
| 7.10.标题导航           | 28   |
| 7.10.1.如何浏览标题       | 28   |

| 7.10.2.如何播放音乐29                 |
|---------------------------------|
| 7.11.直接跳转至标题 29                 |
| 7.12.切换标题排序 30                  |
| 7.13. 获取当前状态信息 30               |
| 7.14. 了解 PLEXTALK 如何归类文件及文件夹 30 |
| 8. 播放音乐 32                      |
| 8.1.导航选项 32                     |
| 8.2. 音轨导航 32                    |
| 8.3.专辑导航 33                     |
| 8.4.10分钟略过, 30秒略过 33            |
| 8.5.播放顺序 33                     |
| 8.6. 音频文件的限制。 33                |
| 9. 播放文本文件 35                    |
| 9.1.导航选项 35                     |
| 9.2. 按级别,屏幕,段落,行及句子的导航 35       |
| 9.3. 按百分比的导航 35                 |
| 10. 播放语音书 37                    |
| 11. 播放书籍 38                     |
| 11.1.导航选项 38                    |
| 11.2.题目导航 38                    |
| 11.3.移至标题之首尾 39                 |
| 11.4.页导航 39                     |
| 11.5.分组导航 39                    |
| 11.6.词组导航 40                    |

| 11.7.10分钟略过,30秒略过 40         |
|------------------------------|
| 11.8.在书本中以屏幕,段落,行及句子来导航 40   |
| 11.9. 按百分比的导航 40             |
| 12. 播放"录音" 41                |
| 13. 录音                       |
| 13.1. 使用 PLEXTALK 录音的基本信息 42 |
| 13.2. 基本录音技巧和录音状态 42         |
| 13.3.选择录入的书本 43              |
| 13.4. 消除录音时的提示语 43           |
| 13.5.设置录音级别 44               |
| 13.6. 启用 / 关闭电平监控 45         |
| 13.7. 启用 / 关闭录音监控 45         |
| 13.8.可选录音硬件 45               |
| 13.9. 连接和选择输入源 46            |
| 13.10.选择录音模式和声音质量设置          |
| 13.10.1.关于录音模式和声音质量          |
| 13.10.2. 选择预设的录音模式           |
| 13.10.3. 选择目定求首犑式 48         |
| 14. 编辑书本 50                  |
| 14.1.录音中编辑题目标记 50            |
| 14.2.录音之后设置题目 50             |
| 14.3.录音结束删除题目设置 50           |
| 14.4. 删除一个或多个分段 51           |
| 15. 使用标记 52                  |
| 15.1.标记类型 52                 |

|     | 15.2. 插入标记                      | 52 |
|-----|---------------------------------|----|
|     | 15.3.导航至标记                      | 53 |
|     | 15.4. 删除标记                      | 53 |
|     | 15.5.打开和关闭语音标记                  | 54 |
| 16. | 使用 PLEXTALK 的语音备忘功能             | 55 |
|     | 16.1.录制新的语音备忘                   | 55 |
|     | 16.2. 播放已有的语音备忘                 | 55 |
|     | 16.3. 备份语音备忘至SD卡                | 56 |
|     | 16.4. 删除语音备忘                    | 56 |
| 17. | 备份                              | 57 |
|     | 17.1.关于备份                       | 57 |
|     | 17.2. 备份语音备忘                    | 57 |
|     | 17.3.从SD卡备份到外置USB媒体             | 58 |
|     | 17.4.从外置USB媒体中备份到SD卡            | 58 |
|     | 17.5. 音乐CD的备份时间                 | 59 |
| 18. | PLEXTALK 用作SD卡驱动器               | 60 |
|     | 18.1. PLEXTALK 连接至个人计算机后,可以做什么? | 60 |
|     | 18.2. PLEXTALK 视做外置驱动器,连接至计算机   | 60 |
|     | 18.3. 断开计算机与 PLEXTALK 的连接       | 60 |
| 19. | 输入文字                            | 62 |
|     | 19.1. 通过ABC模式输入字母               | 62 |
|     | 19.2. 通过数字模式输入数字                | 63 |
|     | 19.3. 通过符号表输入符号                 | 63 |
|     | 19.4.移动输入位置                     | 63 |

|     | 19.5. 删除字符等                                               | 64                                                                                             |
|-----|-----------------------------------------------------------|------------------------------------------------------------------------------------------------|
| 20. | 网络设置                                                      | 65                                                                                             |
|     | 20.1. 连接无线网络                                              | 65<br>65                                                                                       |
|     | 20.1.1.                                                   | 65                                                                                             |
|     | 20.2. PLEXTALK 如何連接至網絡                                    | 66                                                                                             |
|     | <ul> <li>20.3. 高级网络设定</li></ul>                           | <ul> <li>67</li> <li>67</li> <li>68</li> <li>68</li> <li>69</li> <li>69</li> <li>70</li> </ul> |
| 21. | 播客接收器                                                     | 71                                                                                             |
|     | 21.1.在SD卡注册播客源<br>21.1.1.使用"PLEXTALK Transfer for Pocket" | 71                                                                                             |
|     | 软件注册播客源                                                   | 71                                                                                             |
|     | 21.1.2. 使用播客接收器軟件注册播客源                                    | 72                                                                                             |
|     | 21.2. 收听播谷                                                | 72                                                                                             |
|     | 21.3. 倒見1日,10万钟與30秒 ····································  | 10<br>72                                                                                       |
|     | 21.4.                                                     | 73<br>74                                                                                       |
|     | 21.6. 下载中提醒                                               | 74<br>74                                                                                       |
| 22. | 网络电台                                                      | 75                                                                                             |
|     | 22.1. 在播放列表中添加网络电台                                        | 75                                                                                             |
|     | 22.2.收听网络电台                                               | 75                                                                                             |

| 23. 网络文件夾功能 76                                                                                                    |
|----------------------------------------------------------------------------------------------------|
| 23.1.在窗口电脑中设定局域网管理身份验证级别 76                                                                                                   |
| 23.2. 激活网络文件夾 77                                                                                                    |
| 23.3.在电脑端连接网络文件夾 77                                                                                                    |
| 23.4.结束网络文件夾 78                                                                                                    |
| 24. 菜单系统                                                                                                    |
| 24.1.编辑       79         24.1.1.设置题目       79         24.1.2.删除题目       79         24.1.3.删除分段       79                       |
| <ul> <li>24. 2. 录音设置</li></ul>                                                                                                |
| 24. 2. 4. 自动获取控制       79         24. 3. 播放设置       79         24. 3. 1. 随机和重复设置       80         24. 3. 2. 阅读音频文件名称       80 |
| 24.3.3.多媒體书本播放設置       80         24.4 标记       81                                                                            |
| 24.4.1.语音标记的播放设置                                                                                                    |
| <ul> <li>24.5.语音备忘</li></ul>                                                                                                  |
| 24.6.播客       81         24.6.1.更新节目列表       81         24.6.2.下载源中所有曲目       81                                              |
| 24.7.媒体管理 82                                                                                                    |

| 24.7.1.媒体标题信息      | 82 |
|--------------------|----|
| 24.7.2. 删除SD卡内容    | 82 |
| 24.7.3. 创建一个新标题    | 82 |
| 24.7.4. 删除选定标题     | 83 |
| 24.7.5. 删除选定文件     | 83 |
| 24.7.6. 预备编辑       | 83 |
| 24.7.7.建立书本        | 84 |
| 24.7.8. 网络文件夹      | 84 |
| 24.8.系统设置          | 85 |
| 24.8.1.检查系统属性。     | 85 |
| 24.8.2.选择文字转语音的声音  | 85 |
| 24.8.3.选择等待音       | 85 |
| 24.8.4.选择按键确认音     | 86 |
| 24.8.5.设置系统日期和时间   | 86 |
| 24.8.6. 设定文字转语音的音高 | 87 |
| 24.8.7. 网络设置       | 87 |
| 24.8.8.删除授权密匙      | 88 |
| 24.8.9.初始化所有设置至默认值 | 88 |
| 24.9. 菜单选择的快捷方式    | 89 |
| 25 其它有田的功能         | an |
|                    | 50 |
| 25.1.访问内置帮助文档      | 90 |
| 25.2.恢复操作,重复操作     | 90 |
| 25.2.1.恢复操作        | 90 |
| 25.2.2. 重复操作       | 90 |
| 26. 疑难解答           | 91 |
| 附录 A - 主亜抑杦        | ዕሪ |
|                    | 50 |
| 一般说明               | 93 |
| 音频功能               | 94 |

| 主要功能。 95                  |
|---------------------------|
| 电池规格 96                   |
| 存储卡驱动器规格。 96              |
| 无线通讯功能 96                 |
| 0gg Vorbis版权信息 97         |
| 附录 B - 菜单层级 98            |
| 附录 C - 录音模式及声音质量的技术数据 101 |
| 1. 录音模式设置 101             |
| 2. 录音模式预设设定 101           |
| 3. 自定设置中可用设定 102          |
| 4. 特定录音质量时可用录音时间 102      |
| 附录 D - 网络设置答疑 104         |
| 附录 E - 可输入字符列表 105        |
| 附录 F - 什么是DAISY? 107      |
| 制造方 109                   |

### 1. 安全措施

请确定清楚以下警告.不正确操作可引起火灾或触电,从而导致重伤或死亡。 以下标识表不同级别的危险。

!危险:该标识警示极有可能因不当操作导致死亡或严重伤害。

!警告:该标识警示不当操作可能会导致死亡或严重伤害。

!小心:该标识警示不当操作可能会造成身体伤害或财产损失。

(交通意外)

!危险

户外行走时切勿使用。否则,可引致交通意外。

!危险

骑车或驾车时切勿使用。否则,可引致交通意外。

(突发事件)

!危险

如发现该装置冒烟或散发异味,请立即关掉电源,把插头从插座上拔出,取出 电池,并联络代理商。因设备与电池仍处于高温,小心灼伤。

(关于电池)

!警告

如发现电池组有液体泄漏,应立即从插座及火源移开,并联络代理商。泄漏的 电池液可能会引发失火或爆炸。如果电池液误入眼睛,请用清水冲洗,并立即 咨询医生。如果电池液接触到皮肤或衣服,请立即用清水彻底冲洗接触泄漏液 体的部份。如果衣物沾染到电池液,请用清水冲洗。

!警告

切勿将该装置或电池组投入火中。切勿将该装置或电池组放入微波炉或其它加热装置。

否则,可能会引起火灾,触电或故障。

!警告

切勿剧烈敲打或从高空投下该装置。否则,可能会引起火灾,触电或故障。

!警告

若长时间不使用,请从插座上拔掉插头并取出电池。否则,可能会引起电池组 液体泄漏。 切勿插入其它对象

!警告

切勿注入液体或插入其它对象。切勿将 PLEXTALK 与液体或其它对象接触。否则,可能会引起火灾,触电或故障。如果 PLEXTALK 进了液体或其它对象,请立即关掉电源,并从插座上拔出插头,移出电池并联络经销商。

请特别注意下列事项。

切勿在浴室,雨中或潮湿的环境中使用。

切勿将液体溅到该装置。

切勿喷洒清洁剂来清洁该装置。

切勿将金属片插入SD卡槽或电池壳内。

切勿使用贴有卷标或贴纸的SD卡。

#### (电源)

!警告

本装置只能使用 PLEXTALK 的原装电池,交流电适配器及电源线。否则,可能会引起火灾,触电或故障。

! 藝告

切勿连接于非指定的电源及电压。规格:交流电100-240伏特50/60赫兹。否则,可能会引起火灾,触电或故障。

!警告

切勿用湿手插拔插头。否则,可能触电。

!警告

切勿损坏电源线。切勿牵扯适配器电线来拔出电源,或放重物于适配器线及电 源线上。破损的电线可能会引起火灾或触电。

!警告

请确保本装置的电源适配器及电源插头连接稳当。否则,可能会引起火灾或触 电。

!警告

请定期擦拭积累在电源插头上的灰尘。在擦拭前,请先将插头从插座上拔下再 擦拭。否则,可能会引起火灾或触电。

!警告

切勿于同一插座上同时连接多个电器。否则,可能会引起火灾或触电。

!警告

请于打雷前将插头从插座上拔出。闪电时,可能会引起火灾或触电。

修理

!警告

切勿自行拆卸,修理或重装该装置。否则,可能会引起火灾,触电或故障。请 找代理商修理。

!警告

若该装置损坏,请立即断电,及联络代理商。继续使用可能会引起火灾或触 电。

(使用环境)

!警告

严禁在高温下使用,存放或搁置。否则,可能会引起火灾,触电或故障。严禁 将该装置放在阳光下暴晒。严禁放置在阳光直射下的车辆中。严禁放置在火源 或发热器具附近。

!小心

严禁在特别潮湿,多尘或高温的地方使用。否则,可能会引起故障。

(电波/电磁波)

!警告

严禁在心脏起搏器使用者周围使用 PLEXTALK。

!警告

若身处禁止使用无线设备如会受到无线信号干扰的医院或飞机内等特定区域, 请不要使用 PLEXTALK。

!小心

不要在会产生强电磁波的机械周围使用PLEXTALK。

(对人体所构成的影响)

!警告

若耳机线或耳机绳缠绕颈部,可能会导致窒息。

!警告

请将SD卡及其它小配件存放在小孩不可触及的范围,以防止误食。另外,请注 意勿让宠物误食。

!小心

当长时间使用该装置或充电时,装置温度会升高。不要让该装置长时间接触皮 肤同一位置,以免灼伤。

#### !小心

音量不要过大,否则可能导致听力受损。

!小心

不要长时间使用耳机,否则可能导致听力受损。

!小心

USB末端边缘较锐利。当接触该边缘时,小心受伤。

(清洁)

!警告

清洁PLEXRTALK之前,须断开电源,适配器和USB线。否则,可能会引起火灾,触电或设备故障。

!警告

切勿直接对外壳喷洒清洁剂。否则,可能会引起火灾,触电或设备故障。

!小心

用柔软的布在稀释过的中性清洁剂中轻微打湿,擦拭 PLEXTALK 上的灰尘及污物,然后用布擦干。若使用酒精,油漆稀释剂或汽油擦拭设备,则其表面可能磨损或损坏。

(其它故障因素)

!小心

PLEXTALK 的 S D 卡槽只兼容 S D 或 S D H C 卡。使用其它类型存储卡将会导致故障。

!小心

沿正确的方向插入SD卡。不要使用过大力量。否则可能导致故障。

(处置)

!警告

依照当地废物处置办法处理该装置及电池组。

## 2. 法律及版权信息

2.1. 该用户指南的版权

Shinano Kenshi有限公司拥有本用户指南之版权。Shinano Kenshi有限公司保留本用户指南修改之权利。除Shinano Kenshi外任何他人不得修改。

2.2.复制或录音的限制。

该 PLEXTALK 装置旨在帮助您录制及再制作声音产品。这些声音产品必须是您已 拥有版权,或您已从版权拥有者或合法授权商处得到了许可。

除非您已拥有版权,或您已从版权拥有者或合法授权商处得到了许可,否则, 任何未授权的录音,再制作或销售都将根据著作权法及国际著作权条约受到严 厉的民事及刑事处罚。

如果不太确定您的权利,请联络您的法律顾问。

使用 PLEXTALK 录音机进行任何非法复制而引起的后果, Shinano Kenshin概不 负责。

复制音乐光盘只为个人欣赏,否则,根据版权法,没有版权持有者的授权,不得复制。

### 2.3. 商标

SD卡及SDHC卡是SD卡协会的注册商标。

Microsoft, Windows 2000, Windows XP, Windows Vista, Windows 7, Microsoft Word 及 Windows Media是Microsoft Corporation在美国及其它国家的注册商 标或商标。

### 3. 使用 PLEXTALK 前

#### 3.1. 术语解释

该章详细解释该指南中所用的术语。

危险:该标识警示极有可能因不当操作导致死亡或严重伤害。 警告:该标识警示不当操作可能会导致死亡或严重伤害。 小心:该标识警示不当操作可能会造成身体伤害或财产损失。 注:注释会对某一特性提供更多的重要信息。

SD卡: PLEXTALK 可以使用"SD"及"SDHC"卡。本用户指南中此两种 卡统称为"SD"卡。

"回车键"指的是播放/停止键,向下键或井字键。 "取消键"指的是向上键或米字键。

一段独立文本及书本的内容被视作"标题"。PLEXTALK视"所有音乐"为一个标题。

3.2. 彩盒附件

以下是PLEXTALK彩盒中应包括的附件清单。请确保所有附件都在。若有遗漏, 请联络当地代理商。

1部 PLEXTALK Pocket本体 1张2GB的SD卡(注:SD卡已经插入机内。) 1个交流电适配器 1块充电电池 1个立体声耳机 1根供连接到计算机的长USB线 1根供连接到USB外接设备的短USB线 1个包 1张用户指南光盘 1本快速参考手册

注:极力建议用户保存好所有的包装,以便将来因某种原因需退回 PLEXTALK。

### 3.3. 该机的简介

本章节介绍 PLEXTALK 的外观及键盘布局。同时介绍按键所对应的功能。

3.3.1.正面

"正面"即扬声器和按键所在的一面。扬声器位于正面的上部。扬声器在右边,麦克风在中间。

在扬声器面罩正下方,居中部分有2个指示灯。右边是电池指示灯。左边是电源指示灯。

在扬声器面罩下方,指示灯的左边及右边有两个椭圆形按键。右边绿色键是电 源键,按该键,可开/关电源及设置睡眠定时。该键中央有两个突出的触觉 点。左边红色键是录音键,按该键可进行录音。

在录音键及电源键的下方有四个功能键 - 两个在该机左边,两个在右边。左上 方键是前往键,按该键可翻到指定的页及题目等等。左下方键是标记键,用于 标记导航和增删。右上方键是菜单键,按该键可进入菜单系统。右下方键是标 题键,按该键可转换类别。

在该机中央,四个功能键之间,是圆形的播放/停止键,其周围是箭头键 - 向上,向下,向左及向右键。播放/停止键为蓝色,略凹进。按该键可开始/停止播放。某些操作中相当于回车键。按向上键可在导航选项清单中向上浏览。按该键也可以取消操作。按向下键可在导航选项清单中向下浏览。在某些操作中也相当于回车键。按向左键可在目录中向左浏览或在一个标题中退回。长按该键可快速倒回。按向右键可在目录中向右浏览或在一个标题中向前浏览。长

在功能键及箭头键下方是12个圆形小键,每排3个键,共有4排。一般称作数字键盘。数字键盘的布局极类似于电话拨号的键盘。第一排是数字1,2,3。第 二排是数字4,5,6。第三排是数字7,8,9,而第四排则有 \* 键(米字键),数 字0,#键(井字键)。数字5键上有一个小凸点,方便您找到它。

有的按键具有第二功能,以下会一一列出: 数字1键=当与向上或向下键合用时可改变速度或音调。 数字5键=信息键。按一次可提示信息清单。连续按可在信息 清单中快速翻 阅。按住不放可提示当前的日期及时间。 数字9键=备份 数字0键=帮助。按一次进入或退出内建帮助信息。 \*键(米字键)=恢复/取消。 #键(井字键)=复原/确认。 该指南中,"回车键"都指的是播放/停止键,向下键或 # 键。通过按"回车键"确认操作。"取消键"指的是向上键或 \*键(米字键)。通过按"取消键"取消操作。

3.3.2.顶部

PLEXTALK 的顶部有两个插孔-一个靠近左边,一个居中。左边那个插孔供外接 麦克风或音频输入线。居中那个插孔用来连接耳机。所有的插孔都需用直径为 3.5毫米的立体声迷你插头。

左上角有一个小孔,可连接背带。

3.3.3. 左侧面

该机左侧,与录音键大致平衡的地方,有一SD卡槽。

3.3.4. 右侧面

该机右侧,有两个开关。上面是音量键。可以用来增大及减弱音量。下面是锁 定键。该键可用来锁定按键,以防不小心按到不该按的键。

3.3.5. 底端

该机底部,有两个孔。左边是方框中有一小圆孔。这是直流电输入端。右边有一略小一点的矩形槽。这是USB插孔。

3.3.6.背面

"背面"即"正面"的相反面。电池盖位于背面。装入或取出电池之前请打开电池盖。

3.4. 整机保护

用柔软的布在稀释过的中性清洁剂中轻微打湿,擦拭 PLEXTALK 上的灰尘及污物,然后用布擦干。

警告:清扫PLEXTALK时,请务必将电源关闭,并将电源线拔出。

4.开始

4.1. 装入或取出电池

第一次使用 PLEXTALK 时,请使用与之搭配的电池。依下操作:

- 关闭电源,断开交流电缆。
- 翻转机身,使背面朝上。背面中央有2条凸出的脊线。脊线位于电池盖的顶端。仍在背面,靠近该机的底边,有一个与表面齐平的矩形按钮。该按钮在电池盖的边缘,按该按钮可打开电池盖。
- 用指尖紧紧按下该矩形按钮即可打开电池盖。
- 同时,用另一只手的大拇指按住2条脊线,向该机底边的方向推出电池 盖。
- 推开电池盖。

按以下操作来装入电池。

- 装入电池之前,将最光滑的宽面置于上方,使得侧面有两个明显凸出物的那一端位于右侧。这两个凸出物是电池接线柱。正确操作后,左下角的两侧还有两个凸出部分。注意,这两个凸出物对您稍后要取出电池时很有用。
- 拿起 PLEXTALK,确保正面朝下,电池盒正对着您。
- 小心地插入电池,将有两个突出物的右侧先放入。即从左到右地将电池推入电池盒。
- 轻推电池,使2个接线柱抵达正确位置,然后轻按电池左上方,即可把电 池装入电池盒。没有必要用很大的力量装入电池。
- 将电池盖放在电池盒上,距离正常位置还有约5毫米的地方。
- 将电池盖按向电池盒时,轻轻向该机顶端滑动电池盖,直到矩形按钮跳至锁定位置。

按以下操作来移出电池:

- 关闭电源,断开交流电缆。
- 推开电池盖。
- 用指甲托起左下角的凸出部分轻轻抬起电池的左下角,然后,小心地从电 池盒中取出电池。
- 装回电池盖。

警告:请只使用本机的原装电池。否则,可能会引起爆炸或火灾。

4.2.为PLEXTALK充电。

为PLEXTALK充电有两种方法。

4.2.1. 使用交流电适配器

使用电源充电:将所提供的交流电适配器插入该机左下端的电源输入端口。然后,再把电源适配器插进电源插座。充电开始。

电池指示灯位于电源键上方,表示充电的状态。PLEXTALK如果只有电池在运作时,指示灯将不会亮灯。充电时,指示灯会只显示红色或红色绿色间接闪烁两种情况。充电结束后会只显示绿色。

4.2.2. 使用USB连接线

通过USB充电时,先关闭 PLEXTALK 的电源。将长USB线较小的一端插入 PLEXTALK 右下端的USB插孔。然后,再把USB线较宽的那一端插进计算机上的空USB插孔。充电开始。

- 注: 电池用电源充电一般需要4个小时才能充满。用USB充电一般需要4.5个小时才能充满。
- 小心:接通USB线时不要用大力,以免损毁USB线。
- 注:用USB线充电在关机状态下才开始。
- 注:若连接USB后充电未开始,断开USB线缆并插入交流电适配器。若连接交流 电适配器后,充电仍未开始,则电池已老化。请更换新的电池。

4.3. 打开和关闭 PLEXTALK

按以下操作来开关设备。

• 长按电源键开机。通电后,左边的指示灯会变成橙色,然后转成绿色。

PLEXTALK 关闭电源的方式有两种。分别是"省电模式"和"电源关闭"。

 一直按电源键直到"省电"的指示音出现时就会进入省电模式,如果继续 按到"关机"的指示音出现时将会完全关闭电源。

注:当PLEXTALK 处于省电模式时,按任意键即可恢复。然后将报告时间。

- 注:当PLEXTALK 处于省电模式时,装置处于待机状态并逐渐消耗电量。
- 注: 第一次使用该机或更换电池后, 开机过程需要约40秒钟。
- 注:关机时,若按键的持续时间不够长,便会激活睡眠定时器。
- 注:如果锁键开关处于开启状态,电源键将不起作用。

### 4.4. 插入和取出 S D 卡

按以下操作插入SD卡:

- 关机。
- 手持SD卡,使切角位于右下方。
- 将 S D 卡插进该机左沿的卡槽。
- 直至听到喀哒声, SD卡便安装妥当。请勿使用过大力量。

按以下操作取出SD卡:

- 关机。
- 若要解除SD卡的锁定状态,向内推卡至到有喀哒声响。SD卡即能松开。
- 卡的外部边缘应已弹出。
- 小心地抓住卡,将其拉出卡槽。
- 小心: PLEXTALK 的 S D 卡槽只与 S D 或 S D H C 卡兼容。请勿插入其它存储 卡,以免产生故障。
- 注: SD卡有锁定开关,可保护您想要保护的数据。该开关在卡的左侧,在切角的对面。

如果该开关靠近卡的前缘,便可写入数据。如果远离前缘,您的数据将受保护。

注: 在为PLEXTALK购买新的SD卡之前,请确保该卡是兼容的。如有疑问,请 咨询PLEXTALK的代理商。

### 4.5. 按键描述功能

依名称所示,按键描述功能可使用户获得 PLEXTALK 任何按键的说明。

- 长按目录键约5秒钟,开启按键描述。
- 现在按该机的任何键,都会读出该键的功能说明。
- 长按目录键约5秒钟,可关闭按键描述。

4.6. 按键锁定功能

该键可用来锁定按键,以防误操作。

- 需要锁定时,将开关推向设备顶端的方向。
- 需要解除锁定时,将开关推向设备底端的方向。

### 5. 电源管理功能

### 5.1. 低电量警告

当 PLEXTALK 使用电池供电,电量降到需要充电时,便会提示"电池电量低"。播放机会在一分钟内关机。如果想继续使用 PLEXTALK,需插入交流电适配器。

- 注:即使 PLEXTALK 已关闭,电量依然在逐渐消耗。大约两至三周的时间,电量将会耗尽。
- 注:若开机后没法通电,请先接通交流适配器再开机。
- 注: 当未连接交流适配器时,若按数字5键, PLEXTALK 将报告电池电量。但若 与交流适配器相连, PLEXTALK 将报告"充电中"或"充电完成:。

### 5.2. 自动断电功能

为节约电量,即使电池电量依然能够供电,PLEXTALK将在装置闲置超过2分钟后自动关机。

当PLEXTALK与主电源或USB设备相连时,在闲置15分钟之后,PLEXTALK自动进入省电模式。

### 5.3. 睡眠定时功能

断电定时器功能可以设定一定的时间,时间到后, PLEXTALK 会自动关机。

按以下操作设定定时器:

- 快速按下及放开电源键。PLEXTALK 会提示, "睡眠定时器。15分钟。设定。
- 再次按下及松开电源键来延长关机的时间。每按一次,定时器会如下增加时间:30分钟,45分钟,1小时,1小时30分钟及2小时。

按以下操作来取消定时器:

- 快速按下及放开电源键。PLEXTALK会提示,定时器目前处于开启状能,和 自动关机所剩余的时间。
- 继续不停地按电源键直到PLEXTALK提示"关闭"。

5.4. 强制切断电源功能

若因任何原因, PLEXTALK 无法关闭, 或是任何按键均不起作用, 请按以下指示操作。

首先打开按键锁定。长按电源键10秒以上,然后松开。PLEXTALK将会关闭。随后关闭按键锁定,打开电源。若这种方法不起作用,PLEXTALK仍处于开机状态,请拔掉交流电适配器,取出电池后再放回。

5.5. 电池寿命

电池寿命取决于使用及充电频率。如充电后电池的可使用时间变得太短时,应 更换新电池。新电池可在当地代理商处购买。代理商也应可以建议您如何回收 及处置旧电池。如果在未来一个月以上的时间内不再使用 PLEXTALK,请取出电 池,再将其储存于干燥阴凉处。

5.6. 打叉的垃圾桶标志。

电池正面及电池盒里面都印有打叉的垃圾桶标志。

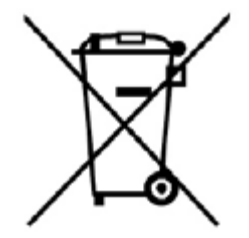

注:该标志只在欧盟国家有效。

该标志根据欧盟的2006 / 66 / EC指令制定。该标志指电池及蓄电池,在其寿命 终止时,应同一般的城市垃圾分开处理。如果该标志下还印了一个化学符号, 该化学符号表示电池及蓄电池中含有如下所述一定比例的重金属。

Hg:水银 (0.0005%) Cd:镉 (0.002%) Pb:铅 (0.004%)

这些物质若处理不当,将对人体及环境产生严重危害。欧盟国家对旧电池及蓄 电池都有专门的的回收体系。请在当地社区垃圾收集或回收中心正确处理旧电 池及蓄电池。我们产品的电池及蓄电池零件都可以循环再造或再使用。

### 6. 菜单系统简介

通过"菜单系统",用户可以设置播放及录音设置等。该章主要介绍目录结构 及如何使用。

6.1. 菜单的简单介绍

菜单项分为几大类, 描述如下:

- 编辑
- 录音设置
- 播放设置
- 标记
- 语音备忘
- 播客
- 媒体管理
- 系统设置

这些选项称为"主菜单"。按一次菜单键选择主菜单。菜单系统是一个包含一系列水平菜单的分级系统。

使用以下方法在菜单中来回选择:

- 按一次菜单键进入菜单。
- 按向左或向右键在同级菜单中进行选择。当移到一个新菜单选项时, PLEXTALK 会提示该菜单。
- 菜单设计为不断循环选择的,故若继续向同一个方向选择,最终又会回到 起点。
- 按回车键选择一个菜单项。如果还有一个子菜单,则会进入下一层菜单。
- 按取消键回到上一层菜单。
- 按菜单键可从菜单的任意层立即退出菜单系统。

注:菜单各项请参照第24节"菜单系统"。

### 7. 适用所有目录的播放功能

### 7.1. 可播放的内容

PLEXTALK将所有可播放内容分为以下类别:"音乐","文本","语音书"," 书本","播客"和"网络电台"。类别及可播放内容如下:

- 音乐:MP3, Wave, WMA, AMR-WB+ 及 Ogg Vorbis。音乐CD (当连接至外置 USB CD/DVD驱动器时)
- 文本文件:纯文本文件, Microsoft Word.doc, .docx 文件或 HTML文件
- 语音书:Audible, MP3, Wave, WMA, AMR-WB+和Ogg Vorbis
- 书本:DAISY书本
- 播客:MP3, Wave, WMA, AMR-WB+和Ogg Vorbis
- 网络电台:MP3,WMA
- 注: PLEXTALK 无法播放Big5编码的文本文件和书本。
- 注:如果一张光盘有多种格式的内容,例如,文本文件及音乐, PLEXTALK 只会 识别其中一种。
- 注:外接USB CD/DVD媒体中的Word文件及WMA文件无法播放。

### 7.2. 开始及停止播放

- 按播放 / 停止键开始播放。PLEXTALK 会从上次停播的地方开始播放。
- 按播放 / 停止键停止播放。

7.3. 快速向前或向后移动

- 快退,长按向左键。
- 快进,长按向右键。

当播放音乐或音频书时,长按向左或向右键,可以快退或快进5秒,10秒,20 秒,30秒,1分钟,2分钟,3分钟等。如果在提示"1分钟"前放开按键,会从 放开按键的地方开始播放。如果在这一点之后放开按键,会一直向前或向后移 动,直到按了播放/停止键才开始播放。

- 注: 当播放文本文件时,快进会跳过5个,10个,15个句子。按键松开后,自动恢复播放。
- 注: 当播放书本内的文本时,快进会跳过5个,10个,15个词组。按键松开 后,自动恢复播放。
- 注:播放网络电台时,无快进和快退功能。

### 7.4. 播放文件的音量大小调整

音量可以从0设置到25,每次增加或减少音量1,0为静音,25为能设置的最高 音量。提示语的音量也是随着播放音量进行调整。

- 不停向上拉音量转动开关增大播放音量。按住并推动该开关可快速增大音量。
- 不停向下拉音量转动开关减小播放音量。按住并推动该开关可快速减小音量。

注:即便音量被设定为0,提示语仍能略微听到。 注:可以单独设置耳机和扬声器的音量。

7.5. 播放文件的速度调整

有从-2到+8的11级速度设置,每次可调一级。正常速度在0的位置。-2比正常速度慢一半,+4则快一倍,而+8则是正常速度的三倍。

- 按数字1键。
- 不停按向上键加快播放速度。
- 或不停按向下键减慢播放速度。

注:按住向上或向下键不放,会向所选方向快速改变速度设置。 注:网络电台的播放速度无法更改。

7.6.改变音调

有从一6至+6的13级音调设置,每次可调一级。

- 按数字1键两次。
- 不停按向上键增强音调。
- 或不停按向下键减弱音调。

注:按住向上或向下键不放,会向相关方向快速改变音调设置。

#### 7.7.改变提示语的音量

提示语的音量可调整。有-5至+5的11级音量设置,每次调一级。

- 按数字1键三次。
- 不停按向上键增强提示语音量。

• 或不停按向下键减弱提示语音量。

注: 当播放音量改变时, 提示语音量也会根据播放音量按比例改变。

### 7.8.改变提示语的速度

提示语语速可独立于播放速度进行调整。有从-2到+8的11级速度设置,每次 可调一级。

按以下操作单独设置提示语语速:

- 按数字1键四次。
- 不停按向上键加快提示语语速。
- 或不停按向下键减摱提示语语速。

7.9. 选择媒体及标题

有时您可能想从SD卡转到USB媒体或反之,可按下操作:

- 不停地按标题键直到报出所需媒体。PLEXTALK会依序在"SD卡","USB"及"语音备忘"三个可选项中转动。
- 报出所需媒体后,按向左或向右键来选择该媒体的可选内容。
- 选中想要播放的选项,按播放 / 停止键,将会从上次停播点开始播放。

7.10. 标题导航

当 S D 卡或 U S B 媒体有多项可选项时,您可能希望从当前阅读项转到另一项。

7.10.1.如何浏览标题

通过"类别","文件夾","标题"和"文件"这些层级,您可以播放自己喜爱的标题。

在"类别"层级,有以下目录:"音乐","文本","语音书","书本","播客"和"网络电台"。按以下操作通过浏览来寻找标题:

- 不停地按标题键直到听到提示所需媒体。
- 按向上或向下键选择浏览标题的层级:"类别","文件夾","标题" 或"文件"。
- 按向左或向右键在选中的该级菜单中依次移动。
- 当选中"文件夾"或"类别"层级时,若该文件夾或目录中含有您需要播放的标题或专辑,按向下键一或两次切换至"标题"层级。PLEXTALK将报

告"选择标题"。然后按向左或向右键搜寻您要播放的标题。

- 当选中"标题"或"文件"层级,您可以选择自己喜爱的标题或文件。
- 若想播放所选标题,按播放/停止键。播放将从上次停止的地方开始播放。
- 注:按文件浏览功能在"音乐","语音书"和"播客"中有效,在其它类别 中无效。
- 注: 来自Audible的语音书不能按文件浏览。

7.10.2.如何播放音乐

本章示范如何寻找您喜爱的音乐。

《播放所有音乐》

有两种方式播放所有音乐。按向上或向下键选择"类别"层级,然后按向左或 向右键选择"音乐"类别并按回车键。或者,按向上或向下键选择"标题" 或"文件夾"层级,然后按向左或向右键选择"所有音乐"并按回车键。

《播放单个专辑》

在"标题"层级选择喜爱的专辑,然后按回车键。仅该专辑将被播放。

《播放单支音轨》

在"文件"层级选择喜爱的音轨,然后按回车键。仅该音轨将被播放。

《播放文件夾内的专辑》

在"文件夾"层级选择喜爱的文件夾,然后按回车键。按回车键之后,该文件 夾内的所有专辑将可供播放。

《"重复"或"随机"播放》 选中之后再按回车键,您可以选择"重复"或"随机"播放。

#### 7.11.直接跳转至标题

按以下操作直接进入标题:

- 不停地按标题键直到听到提示所需媒体。
- 按向上或向下键选择"类别"级。
- 按向左或向右键选择喜爱的类别。
- 输入所需标题的数字。
- 按回车键确认。
- 再按回车键播放该标题内容。

注: 当您输入错误额数字时,可按取消键,然后重新输入标题序号。

### 7.12. 切换标题排序

当选择标题时,您可以改变标题的排序方式。有三种排序方式:"所有标题列 表","最近播放的标题列表"和"新标题列表"。

- 所有标题列表:所有文件和文件夾按名称排序。
- 最近播放的标题列表:标题按播放时间排序。
- 新标题列表:标题按文件的时间戳排序。

按以下操作播放最近播放过的标题:

- 按一次标题键。
- 重复按前往键以选择"最近播放的标题列表"。
- 按向上或向下键选择"类别"或"标题",然后按向左或向右键选择您需要的标题。按回车键开始播放。
- 或者,利用数字键盘,输入您要播放标题的编号,按回车键选择。然后再次按回车键开始播放。
- 注: PLEXTALK 在每个类别中能记忆最多10个标题。

7.13. 获取当前状态信息

按数字5键可获取当前状态的各种信息。您能听到音轨编号,标记,播放时间,播放设置能信息,这些信息会因目录不同而变化。无论PLEXTALK是否在播放,做以下操作:

- 按一次数字5键。
- 将会提示各种信息。
- 如果不想听所有信息,只希望更快捷地到达某一项,不停地按数字5键即可。
- 若已听完所需的信息,按回车键即可停止该语音提示。
- 长按数字5键可听到当前日期及时间。

7.14. 了解 PLEXTALK 如何归类文件及文件夹

当PLEXTALK读取SD卡或USB媒体时,便会自动读取内容,并将其归类至"书本","录音","音乐","文本文件","语音书","播客"和"网络电台"中,而不用考虑这些内容原本在媒体中存储的位置。不管各标题储存

在媒体上的具体物理位置,在标题中依次浏览时,这些标题都已排好序。

例如:有三个文本文件存于根文件夹,有两个存于次级文件夹,PLEXTALK 会把 它们视作存于两个文件夹中的五个文本文件。

若有多种类型的内容,比如音乐或文本文件, PLEXTALK 会自动按它们的类型及 名称来排序。

8. 播放音乐

PLEXTALK 可以播放下列格式的音频文件。

- MP3文件; 32kbps至320kbps的MPEG 1 Layer 3及16kbps至160kbps的MPEG 2 Layer 3格式的文件。
- WAVE文件。
- WMA文件; PLEXTALK并不支持数字版权管理保护的WMA文件。
- A M R W B + 文件。
- Ogg Vorbis文件; 45kbps至320kbps格式。

小心: PLEXTALK或许不能播放不符合光盘数字音频(CD-DA)标准的音乐光盘,比如受版权保护的音乐光盘。

注: PLEXTALK不支持数字版权管理保护的WMA文件。

注:外接USB CD/DVD媒体中的WMA文件无法播放。

### 8.1. 导航选项

您可以用向上或向下键来选择导航方式,用向左或向右键来选择需要的音频文件。您可以选择"专辑"或"音轨"导航方式 。本用户指南中,"专辑"指音频文件所存储的文件夹,"音轨"指文件夹的一个音频文件。

### 8.2. 音轨导航

您可直接选择音轨或一次一个音轨地依次选择可选音轨。

按以下操作直接选择指定的音轨:

- 按一次前往键。
- 使用数字键盘输入所需的音轨数字。
- 按回车键,播放点便会转到指定的音轨。

按以下操作依次选择音轨:

- 按向上或向下键选择导航菜单中的"音轨"选项。
- 按向左键退回到前一个音轨。
- 或按向右键向前移至下一个音轨。
- PLEXTALK 会转到所选音轨,并自动开始播放。

注: 当您输入错误额数字时, 按取消键, 重新输入标题序号。

注: 当一次向后退一个音轨时, 若让该音轨播放了3秒以上, 下次再退回一音

轨时,则会退到当前音轨的开始处。若在3秒内再次退回,将会退到上一 个音轨。

8.3. 专辑导航

您可直接选择专辑或一次一个专辑地依次选择可选专辑。

按以下操作直接选择指定的专辑:

- 按两次前往键。
- 使用数字键盘输入所需的专辑数字。
- 按回车键,播放点便会转到指定的专辑。

按以下操作依次选择专辑:

- 按向上或向下键选择导航菜单中的"专辑"选项。
- 按向左键退回到前一个专辑。
- 或按向右键向前移至下一个专辑。

8.4.10分钟略过,30秒略过

按以下操作略过10分钟或30秒:

- 按向上或向下键选择10分钟或30秒。
- 向前略过10分钟或30秒,按向右键。
- 向后略过10分钟或30秒,按向左键。

8.5. 播放顺序

文件夹的播放;如果SD卡或USB媒体上一个以上的文件夹,音频文件则会 按文件夹名字的顺序来播放。 文件的播放;PLEXTALK会按文件名的顺序来播放文件。

注: 当播放设置为"随机重复"时,播放的顺序便会设为随机。参照章节 24.3.1."随机和重复设置"中关于"随机重复"内容。

8.6. 音频文件的限制。

文件及文件夹数的限制如下:

• 一个文件夹中最多能储存1024个文件。超过1024个的文件则不能识别。

- 一个媒体最多能储存6000个文件。超过6000个的文件则不能识别。
- 包括根文件夹,最多只能有1024个文件夹。超过1024个的文件夹则不能识别。
- PLEXTALK将文件文件夹视作专辑,并能识别8个层级,包括最上层专辑。
- 注:若有大量的文件夹,PLEXTALK可能需要较长的时间来读取 SD卡 或USB内的资料。

### 9. 播放文本文件

PLEXTALK 利用文字转语音技术来播放文本文件。PLEXTALK 支持以下类型的文本文件:

- 纯文本文件
- 微软Word.doc,.docx文件
- H T M L 文件

注:您可以选择英文或中文的合成声音。更改方法请参照第24节"菜单系统"。

- 注: PLEXTALK 无法播放Big5编码的文本文件。
- 注:外接USB CD/DVD媒体中的Word文件无法播放。
- 注: PLEXTALK 无法播放微软Word文档中"文本框"的内容。
- 注:播放的文件最大6MB。

#### 9.1. 导航选项

文本文件会提示"屏幕","段落","行"及"句子"的导航选项。"屏幕"指40行。当读取这类文件时,这些选项会自动提示在导航菜单中。Word 和 HTML文件按题目进行了编码,故在导航菜单上提供了一个额外的导航选项,这 个称作"级别"。

- 注: Word 和 HTML文件可能未设定"级别"。
- 注: 当您选择英文合成语音时,导航选项除"屏幕","段落","行"及" 句子"之外,增加了"拼写","单词","字符"。

9.2. 按级别,屏幕,段落,行及句子的导航

按屏幕,段落,行及句子等选项的导航,每个操作步骤都相同。如下所示:

- 用向上或向下键来选择您喜欢的导航选项:级别,屏幕,段落,行及句子。
- 用向左键在文件中按选项向后跳选。
- 用向右键在文件中按选项向前跳选。

注: "屏幕"指40行。

9.3. 按百分比的导航

在文本文件中,可按文件的百分比来导航。按百分比导航的操作如下:

- 按前往键一次。
- 输入零至一百之间所需的百分比。
- 按回车键, PLEXTALK 会从播放位置转移至文件中的指定位置。
## 10. 播放语音书

PLEXTALK能够播放"语音书"格式。PLEXTALK支持以下类型的音频文件:

- 源于Audible.com的".aa"文件。
- MP3, WMA, WAVE, AMR和Ogg文件。

在SD卡根目录创建"Audible"文件夾,并把".aa"文件存于该文件夾内。 若该文件夾有".aa"之外其它类型的音频文件,PLEXTALK将不能识别这些文件。PLEXTALK将".aa"文件视作一个标题。因此,".aa"文件可以用在"标题"浏览,但不能用于"文件"浏览。

同時,應在SD卡根目錄創建"PlexAudioBook"文件夾以存放".aa"之外的其他语音书。

所有在"PlexAudioBook"文件夾內的音頻文件被作為"语音书"播放,而不是"音樂"。 PLEXTALK將"PlexAudioBook"文件夾視作一個標題。

- 注: "Audible" 文件夾以外的".aa" 文件可以被 PLEXTALK 識別。但推薦 將".aa" 文件存儲於"Audible" 文件夾。
- 注: PLEXTALK 無法識別 "PlexAudioBook" 文件夾內的 ".aa" 文件。

浏览语音书与浏览音乐文件相同。详请参照第8章"播放音乐"

注: ".aa" 音频文件支持题目和百分比浏览。

### 11. 播放书籍

本章论及播放书本时,可以使用的附加功能。

- 注:在这用户指南内,"书本"代表"DAISY书本"。参照"附录F" 中 "DAISY"的详细介绍。
- 注: PLEXTALK 无法播放Big5编码的书本。

11.1.导航选项

可以于书本内选择"题目","页","组别",和"词组"导航方式。"题目"由级别一至六组成。除以上导航选项外,书本内的文本文件会提供"屏幕(指40行)","段落","行"及"句子"等导航选项。

注: 部分书本可能只有级别一。

注:如标题中没有页或组的标识符,导航菜单中不列示"页"或"组别"的选项。

11.2.题目导航

在一本书本中有两种题目导航方式。您可直接进入题目,或通过现有的标题每 次一个地移动。

直接进入指定的题目,操作如下:

- 按前往键两次。
- 使用数字键,输入想进入题目的数字标号。
- 按回车键,播放位置转移至指定题目。

注:按取消键,将返回上一步操作。 注:题目序号指书本中从最开始依次所编的号。

按顺序进行题目导航,使用标题级别,操作如下:

- 用向上或向下键至所期望的导航级别,例如:1级,2级等。
- 在所选级别,按向左键返回上一个题目。
- 在所选级别,按向右键进入下一个题目。
- 注:按此方式导航,PLEXTALK将停在与所选级别相同或较高级别的所有题目。 例如,选择3级导航,当向后或向前移动时,PLEXTALK会找出所有的1 级,2级及3级。

### 11.3. 移至标题之首尾

移至标题首,操作如下:

- 按前往键两次。
- 按回车键,播放位置转移至当前标题的开始处。

移至标题尾,操作如下:

- 按前往键两次。
- 按数字 0键。
- 按回车键,播放位置转移至当前标题的结尾处。

11.4.页导航

页导航类似于题目导航。

直接进入指定的页,操作如下:

- 按前往键一次。
- 使用数字键,输入想进入页的数字标号。
- 按回车键,播放位置转移至指定页。

按顺序进行页导航,操作如下:

- 用向上或向下键至导航菜单的"页"选项。
- 按向左键向后移至上一页。
- 按向右键向前移至下一页。

注:部分书本可能没有"页"。

11.5.分组导航

按以下操作来一次一组别地向前或向后移动:

- 用向上或向下键至导航菜单的"组别"选项。
- 按向左键向后移至上一组别。
- 按向右键向前移至下一组别。

注:部分书本可能没有"组别"。

### 11.6.词组导航

向前或向后移动一个词组,操作如下:

- 用向上或向下键至导航菜单的"词组"选项。
- 按向左键向后移至上一词组。
- 按向右键向前移至下一词组。

11.7.10分钟略过,30秒略过

按以下操作略过音频书10分钟或30秒:

- 按向上或向下键选择10分钟或30秒。
- 向前略过10分钟或30秒,按向右键。
- 向后略过10分钟或30秒,按向左键。

11.8. 在书本中以屏幕,段落,行及句子来导航

除音频书导航选项外,文本文件会提供"屏幕","段落","行"及"句 子"等导航选项。按这些选项中的任一选项导航,操作步骤都相同,如下所 示:

- 用向上或向下键来选择您喜欢的导航选项:屏幕,段落,行及句子。
- 按向左键在文件中按选项向后跳选。
- 用向右键在文件中按选项向前跳选。

注: "屏幕"指40行。

11.9. 按百分比的导航

可按书本的百分比来导航。按百分比导航的操作如下:

- 按前往键三次。
- 输入零至一百之间所需的百分比。
- 按回车键, PLEXTALK 会从播放位置转移至指定位置。

12. 播放"录音"

"PlexRecording" 文件夾内的书本被归入"录音"类别。PLEXTALK 录制的录 音内容自动存储至"PlexRecording"文件夾。

"录音"的播放方式与"书本"相同。

注: 若从SD卡备份"录音"标题至USB设备,将被存储至USB设备 的"PlexBackup"文件夾。因此,备份的标题将被归类为"录音",而不 是"书本"。 13. 录音

13.1. 使用 PLEXTALK 录音的基本信息

使用 PLEXTALK 开始录音前,请先理解以下详述的几个重点。

- PLEXTALK 只能录音至SD卡或其内存储器。
- 内存诸器只用于录制语音备忘或声音标记。(注:更多细节请参照第15 节"使用标记",第16节"使用PLEXTALK的语音备忘功能"。)
- 除了语音备忘及语音标记外,其余的录音会存盘于SD卡的 "PlexRecording" 文件夹内。
- "PlexRecording" 文件夾内的书本被归入"录音"类别。
- PLEXTALK 不能直接在任何USB媒体上录音。
- PLEXTALK 总是以DAISY格式录音至SD卡或内存储器。

您可以创建一本新的书本,把语音档案储存至这书本内。或者,您可以于现有的 书本后面,新增这语音档案。如您新增一个语音档案于书本内,这书本便会包含 多个语音档案。

在您录音时, PLEXTALK 会自动插入"词组"资料, 这可帮助您把资料的重要部份 移除。

13.2. 基本录音技巧和录音状态

用内置麦克风录音的基本步骤如下:

- 插入欲录音于上的SD卡,并确保其已解锁。
- 按录音键一次。
- 该状态称为"录音等待"。
- 此时没有进行录音。
- 用向右或向左键选择欲录入的书本。
- 再按录音键开始录音。
- 该状态称为"正在录音"。
- 在任何时候,可按录音键暂停录音。
- 该状态称为"录音暂停"。
- 按录音键再开始录音。
- 按播放/停止键停止录音。

注:如有需要,可暂停录音。

13.3. 选择录入的书本

本节详述如何选择录入已有书本或新书本。

有两种方法录入已有的书本。

- 在SD卡上,导航至一个已有的书本,然后进入录音等待。
- 或者,在录音等待时,可以用向左和向右键选择欲录入之书本。
- 开始录音时,在当前书本尾会建立一个新分段,新录制的音频将追加到该 新分段。

欲录入新书本,可于录音前建立一个新书本或录音过程中建立一个新标题。

录音时建立一个新书本,操作如下:

- 按录音键进入录音等待。
- 在录音等待时,用向左和向右键选择欲录入之书本。向移动右键时,您会 发现 PLEXTALK新生一个名为"新书本"的书本。
- 反白"新书本"项,然后按录音键。PLEXTALK 将开始录音入新书本。

录音前建立一个新书本,操作如下:

- 按菜单键。
- 用向左或向右键进入"媒体管理"选项。
- 按回车键。
- 用向左或向右键进入"创建新标题"选项。
- 按回车键。
- PLEXTALK 要求确认是否您欲建立一个新标题。
- 按回车键建立一个新书本。

注: "新标题"可以在 "PlexRecording" 这一文件夹中建成。

13.4. 消除录音时的提示语

推荐消除内置提示语,可以提高录音质量。这是为避免在最后录音时听到提示 语。可按下述三种方法消除提示语。

- 把提示语音量关小至零的选项效果较好。但对需要提示语来确认装置是否 正在录音或是暂停的视障用户来说,这操作模式是非常困难的。
- 插上耳机; PLEXTALK的所有输出均通过耳机收听,这样就不会录制到提示
  语。
- 录音时关掉提示语; 当开始录音时, PLEXTALK 会自动关掉提示语。录音进

行中时,听不到提示语,但暂停或停止录音时,会自动返回提示语。 录音时,可以关闭或打开提示语,操作如下:

- 按菜单键一次进入主菜单。
- 用向左或向右键进入"录音设定"选项。
- 按回车键。
- 用向左或向右键进入"录音时打开或关闭提示语"选项。
- 按回车键。
- 用向左或向右键选择"提示语开启"或"提示语关闭"。
- 按回车键确认。

### 13.5. 设置录音级别

录音时,请先确保录音电平设置无误。PLEXTALK 提供两种调整录音电平的方法。您可通过"自动增益控制"选项来自动设置录音电平,或者手动设置,操作如下:

- 按菜单键。
- 用向左或向右键进入"录音设定"选项。
- 按回车键。
- 用向左或向右键进入"自动增益控制"选项。
- 按回车键。
- 用向左或向右键选择"自动增益控制关闭"或"自动增益控制开启"。
- 按回车键确认。
- 注:如已打开自动增益控制,在录音等待状态,您会听到PLEXTALK重复说"自动",这指示电平为自动设置。

您可从零至二十手动设置录音电平标度.操作如下:

- 使用上述方法设置"自动增益控制"处于"关闭"状态。
- 按录音键一次进入录音等待。
- 按向上键增加录音电平。
- 按向下键减小录音电平。
- 如对录音电平进行较大调整,请长按住键。
- 当进行调整时, PLEXTALK 会通知新的录音电平,并且会提示"低","
  好",或"高"来指示录音电平太低,正好,或太高。
- 应要经常使 PLEXTALK 提示"好",而不提示"低"或"高"。

注:如没有打开电平监控器,您不会收到"低","好",或"高"的通知。 注:如录制音频资料时打开自动增益控制,也许不能获得期望的录音质量。这 种情况下,您可重新录音,并且关闭自动增益控制及以手动调整录音电平。

## 13.6. 启用 / 关闭电平监控

PLEXTALK 以电平监控功能显示录音电平设置为低,好,高 或已被自动设置。 当处于录音等待状态时,PLEXTALK 的电平监控默认值为开启。录音开始后,电 平监控自动转为静音。启用 / 关闭电平监控,操作如下

- 按标题键一次
- PLEXTALK 显示"音量监控开启"或是"音量监控關閉"
- 每次按标题键,则会在该两种设置间转动。

### 13.7. 启用 / 关闭录音监控

注:若录音过程中的提示被关闭, PLEXTALK 将不会读出您的按键操作。如果 您需要该提示,建议您开启该功能的同时,插入耳机,避免提示内容被录 音。

PLEXTALK 可让您在录音时进行监控,以此判断最终的录音效果。启用 / 关闭录 音监控,操作如下

- 将立体声耳机插入 PLEXTALK 顶部的耳机插孔。
- 按标记键一次,关闭录音监控。
- 再次按标记键打开录音监控。

注:当使用线路输入(line-in)录音时,不用插入耳机。 注:PLEXTALK默认在所有的录音中自动打开录音监控。

#### 13.8.可选录音硬件

PLEXTALK 为您提供录音所需的基本配件。但是您可以考虑购买其它配件,以增强录音效果,且能够通过其它途径进行录音,比如磁带录音机,CD机,收音机等类似设备。若您购买其它配件,请谨记以下内容:

- 可选的外置麦克风:动圈式麦克风和线路输入立体式麦克风。使用麦克风时,请使用接头直径为3.5mm的插孔。
- 小心:当使用电容式麦克风时,请确认其与插入式电源兼容且被正确使用,否则可能会损坏。使用前请阅读麦克风手册。

- 可选的音频线:假若其它设备有一个合适的连接插孔,您可以使用有直径
  3.5毫米迷你接头的音频线连接磁带录音机,CD机,收音机或其它类似设备进行录音。
- 13.9. 连接和选择输入源

当对语音,会议,讲座,演讲和音乐会进行现场录音时,可以通过外置麦克 风获得较好的录音效果。当从其它设备,如磁带录音机,CD机,收音机,进 行录音时,应该使用一条合适的音频线,通过外置麦克风和线路输入接口连 接PLEXTALK。

连接外置麦克风或音频线,操作如下:

- 将麦克风或音频线的接头插入外置麦克风和线路输入的组合插位中。
- PLEXTALK 会通过读出"麦克风模式"或"线路输入模式"确认已连接。
- 此时,PLEXTALK并不确定连接的是麦克风还是音频线。您听到的指示仅指 已打开"选择外置音频输入接头"设置。
- 若您连接的是麦克风,而PLEXTALK提示是"线路输入模式";或者您连接的是音频线,而PLEXTALK提示是"外置麦克风模式",那幺您需要在菜单中改变外置音频输入源。

改变外置音频输入源,操作如下:

- 按菜单键。
- 按向左或向右键进入"录音设定"选项。
- 按回车键。
- 按向左或向右键进入"选择外置音频输入接头"选项。
- 按回车键。
- 按向左或向右键选择"外置麦克风模式"或"线路输入模式"。
- 按回车键确认操作。

小心:当您连接CD机的线路输出和 PLEXTALK 的线路输入插孔时,即使您已调节 了录音级别,录音效果有时会失真。如果出现这样情况,您应该连接CD机的耳 机插孔和 PLEXTALK 的线路输入,然后调节CD机的耳机音量以供录音。

### 13.10. 选择录音模式和声音质量设置

13.10.1.关于录音模式和声音质量

录音时, PLEXTALK 提供6种录音模式供选择, 如下:

- 默认:一般录音和录制语音时存在相对低的背景噪音。
- 会议:用于背景噪音很大的环境,例如:会议,讲座和教室。
- 音频:从音频设备录音时,如CD机。
- 仿真录音带:从仿真录音带录音
- 收音机:从收音机录音。
- 自定:若以上选项不能满足您的录音要求,您可以手动设定所有参数。

此外, PLEXTALK 允许您为每一种录音模式选择不同的录音质量。选择高质量的 设置,会缩短SD卡录音的时长。选择低质量的设置,可把SD卡的录音时间拉到 最长,但音频质量则不会太好。可选的录音质量如下:

- PCM 44.1千赫 立体声
- PCM 22.05千赫 单声道
- MP3 256千比特每秒 44.1千赫 立体声
- MP3 128千比特每秒 44.1千赫 立体声
- MP3 64千比特每秒 44.1千赫 单声道
- MP3 32千比特每秒 22.05千赫 单声道

注:录音模式和声音质量的技术细节详列于附录C

13.10.2. 选择预设的录音模式

可以在录音等待之前或其后选择录音模式和声音质量。

在进入录音等待之前选择录音模式和声音质量。其操作如下:

- 按菜单键。
- 按向左或向右键进入"录音设定"选项
- 按回车键。
- 按向左或向右键进入"选择录音模式"选项
- 按回车键。
- 按向左或向右键选择需要的模式
- 按回车键。
- 然后 PLEXTALK 会提供一次选择声音质量设置的操作。按向左或向右键浏览可用的选项。
- 按回车键选择需要的选项。PLEXTALK将确认您的选择。

在录音等待之后选择录音模式和声音质量。其操作如下:

- 按录音键一次进入录音等待。
- 按菜单键。
- 按向左或向右键进入"选择录音模式"选项。
- 按回车键。

- 按向左或向右键选择需要的模式。
- 按回车键。
- 然后 PLEXTALK 会提供一次选择声音质量设置的操作。按向左或向右键浏览 可用的选项。
- 按回车键选择需要的选项。PLEXTALK将确认您的选择。选择之后,返回录 音等待状态。
- 注:上述两种情况,您所做出的选择将会保留为默认状态,直至到您下一次更 改。
- 13.10.3. 选择自定录音模式

当选择"自定"录音模式后,必须指定4个录音参数的设置。参数如下:

- 自动分段设定:PLEXTALK 可以设置为在特定时间段,如2秒,没有音频输入的情况下自动创建分段。设置其为"关闭",可以没有分段的持续录音。自动分段可以设置为"关闭","1秒","2秒","3秒","4秒"或"5秒"。
- 无声自动关闭录音的时间:该时间设定是 PLEXTALK 在没有音频输入的情况下继续录音的时长。在该时间段以后,录音便会自动停止。无声自动关闭录音的时间可以设置为"关闭","30秒","1分钟","2分钟", "3分钟","4分钟"或"5分钟"。
- 开始录音的起动模式:录音可以被设定为按录音键或是有音频输入时自动 录音。开始录音的起动模式可以设定为"当录音键被按着时"或是"当有 声音时"。
- 输入声音的背景噪音级别:若在低噪音环境进行录音,如工作室,请选择"低"。若在强噪音环境进行录音,如会议,讲座,请选择"高"。输入声音的背景噪音级别可以设定为"正常(-28 分贝)""低(-40 分贝)"或"高(-20 分贝)"。

设置自定录音模式,操作如下:

- 按菜单键。
- 按向左或向右键选择"录音设置"选项,按回车键打开。
  若从录音等待状态开始,该操作并不是必须的。
- 按向左或向右键选择"选择录音模式"选项。
- 按回车键。
- 按向左或向右键选择"自定"选项。
- 按回车键。
- PLEXTALK 会提供一次选择声音质量设置的操作。使用向左键或向右键来选择可选项。
- 按回车键选择您需要的设置。
- 然后您将可以依次选择录音参数的设置。

- PLEXTALK 将报出参数的名字。按向左或向右键选择您需要的设置。
- 按回车键
- PLEXTALK 将报出下一个参数的名字。重复操作直到您设置"输入声音的背景噪音级别"参数完毕。
- 设置完成后, PLEXTALK 会确认所有的设置。然后退出菜单系统, 返回操作 之前的接口。
- 注:默认,会议,音频,仿真录音带和收音机模式不可更改。自定模式可以依 照您的要求进行改变。
- 注:当使用内置麦克风录音时,"背景噪音"会自动设定为"高"。

## 14. 编辑书本

您可以通过增删题目标记来编辑 PLEXTALK 录制或准备的书本。亦可删除"分段"。"分段"是题目之间的录音片段。

- 注:您可选择以题目直接或以移动题目来进入书本。详细资料可参照11.2." 题目导航"
- 注:无法编辑语音文件,文本文件和语音书。

14.1. 录音中编辑题目标记

您可于录音中或暂停录音时设置题目标记。方法如下:

- 录音中设置题目,按一次前往键。新的题目即可设置。
- 录音暂停设置题目,按一次前往键。录音重新开始后,题目将被插入。
- 若仍处于录音暂停,可以再按次前往键取消题目。

注: PLEXTALK 自动从开始依次为题目增加编号。

#### 14.2. 录音之后设置题目

录音之后设置题目,参照以下操作:

- 浏览至您需要增加题目的位置附近。
- 播放或播放停止时,按菜单键一次转到主菜单。
- 按向左或向右键选择"编辑"选项。
- 按回车键。
- 按向左或向右键选择"设定题目"选项。
- 按回车键。
- PLEXTALK 将提示您即将设置题目,并要求设置时间点。
- 然后您将会听到您所在的录音时间点位置3秒声音的重复播放。
- 按向左或向右键调整您设置题目的时间点。
- 按向左或向右键每次向后或向前增加0.1秒。
- 若您对需要的时间点满意,按回车键结束操作。PLEXTALK将确认题目已设置。

注:题目的编号将会自动从开始重新编号。

14.3. 录音结束删除题目设置

要在完成录音后删除题目设置,操作如下:

- 浏览至您需要删除题目的位置。
- 播放或播放停止时,按菜单键一次转到主菜单。
- 按向左或向右键选择"编辑"选项。
- 按回车键。
- 按向左或向右键浏览至"删除题目"选项。
- 按回车键。
- PLEXTALK 在取消该题目前需要您的确认。按回车键,确认取 消。PLEXTALK 将确认题目被取消。

注:其余的题目将会从开始从新进行编号。

14.4. 删除一个或多个分段

PLEXTALK 可以从书本中删除一个或多个分段。操作如下:

- 浏览至您需要删除分段的书本。
- 向前或向后移至需要删除的第一个分段附近的位置。
- 按一下菜单键进入主菜单。
- 按向左或向右键浏览至"编辑"选项。
- 按回车键。
- 按向左或向右键浏览至"删除分段"选项。
- 按回车键。
- PLEXTALK 将告知您选择需要删除的第一个分段。按向左或向右键以向后 或向前移动,直到您听到需要删除的第一个分段。
- 按回车键。
- PLEXTALK 将告知您选择需要删除的最后一个分段。按向左或向右键以向 后或向前移动,直到您听到需要删除的最后一个分段。
- 按回车键。
- PLEXTALK 在取消该标题前需要您的确认。确认请按回车键。
- 注:若只需删除一个分段,在该分段按回车键即被视做在第一个和最后一个分 段的类似于删除多个分段的操作。
- 注:删除的多个分段必须是连续的。若删除多个不连续的分段,需单独删除每个分段。
- 注: PLEXTALK 自动依次为分段重新编号。

15. 使用标记

### 15.1. 标记类型

您可以在 PLEXTALK 中使用3种标记:

- 数字标记:您可以插入10000个数字标记。每个标记将有一个1-65000之间的唯一编号。
- 语音标记:即附加有语音批注的数字标记。语音标记占用内存。其所能占用的总内存将近有30分钟的录音时间。若超过该内存占用,最近没有使用且创建时间最早的语音标记将在新标记创建之前被删除。
- 恢复标记:对于每一个正在播放的标题,专辑或文本文件,当前的播放位置都会被记录。因此下次从新播放该标题,专辑或文本文件时,可以恢复到上次播放的位置。当您更改至另一个标题,专辑或文件时,或是关闭设备时,PLEXTALK会自动创建恢复卷标。您不需要自己操作。

注: PLEXTALK 最多能够记录1000个标题的恢复标记。

15.2. 插入标记

不论 PLEXTALK 是否正在播放,按以下操作插入数字卷标:

- 按标记键2次。
- 使用数字键盘输入您想分配的数字编号。若需要 PLEXTALK 分配,则不输入 任何数字或输入0.
- 按回车键以确认。

注:若PLEXTALK分配编号,则会选择未使用的编号中数值最小的数字。

不论 PLEXTALK 是否正在播放,按以下操作插入语音卷标:

- 按标记键2次。
- 使用数字键盘输入您想为语音卷标分配的数字编号。若需要 PLEXTALK 分配,则不输入任何数字或输入0.
- 按录音键一次确认。
- 持续按录音键,录入您的语音批注。
- 放开录音键以结束操作。PLEXTALK将确认语音卷标的创建。

注:每个语音卷标的录音时长不超过1分钟。

注:若增删语音文件,该语音文件内的语音标记将被删除。

15.3. 导航至标记

不论 PLEXTALK 是否正在播放,按以下操作跳转至数字或语音卷标:

- 按标记键1次。
- 用数字键盘输入您需要跳转的数字标记编号。
- 按回车键以确认。
- 若输入的数字对应的数字标记存在, PLEXTALK 将跳转至该标记处, 并自动 开始播放。

注:若数字输入错误,在按回车键之前,按取消键。可以再次输入数字编号。

通过标记进入标题,专辑或文件后,导航菜单中"标记"功能将变为可用状态。需要转到编号较前或较后的标记,参照以下操作:

- 按向上或向下键浏览至导航菜单的"标记"选项。
- 按向左键移至编号较前的标记。
- 按向右键移至编号较后的标记。
- 播放将自动开始。

15.4. 删除标记

删除数字标记或语音标记,操作如下:

- 按标记键3次。
- 利用数字键盘输入您要删除的标记编号。
- 按回车键以确认。
- 确认操作, PLEXTALK将从当前标题中删除该标记并语音通知以确认。

若需从当前书本或文本文件删除所有标记,或删除所有专辑中的标记,请跟以 下操作:

- 按菜单键。
- 按向左或向右键浏览至"标记"选项。
- 按回车键。
- 按向左或向右键浏览至"清除当前标题中所有标记"选项。
- 按回车键。
- PLEXTALK 将请求您的确认。若要继续操作,按回车键, PLEXTALK 将执行 删除。
- 注: 该操作只清除本书本或文本文件的标记,不会对其它书本和文件的标记造成影响。对音乐文件,上述操作将会删除当前媒体上所有专辑内的标记。

# 15.5.打开和关闭语音标记

当使用语音标记时,您可以选择在播放时是否能够听到该语音。打开或关闭语 音标记,操作如下:

- 按菜单键。
- 按向左或向右键浏览至"标记"选项。
- 按回车键。
- 按向左或向右键浏览至"语音标记播放设定"选项。
- 按回车键。
- 按向左或向右键选择"语音标记开启"或"语音标记关闭"。
- 按回车键确认操作。
- 注:即使选择了"语音标记关闭",当按向左或向右键浏览或直接跳转至特定的标记时,PLEXTALK仍会读出语音标记。。

# 16. 使用 PLEXTALK 的语音备忘功能

PLEXTALK 在被当作播放器, 音乐播放器和录音设备之外, 还可用来录制简单的语音备忘。

16.1. 录制新的语音备忘

录制新的语音备忘,操作如下:

- 按住录音键,录入备忘内容。
- 松开录音键结束录音。
- PLEXTALK 将在内置存储器中存入语音备忘,然后返回录制备忘之前的标题。
- 注:语音备忘内容不能持续超过1分钟。超过1分钟后, PLEXTALK 自动停止录 音。
- 注:语音备忘的总时长为30分钟。最多不超过200个单独的语音备忘。
- 注:若备忘的总时长超过30分钟或数量超过200,您将会收到一条警告信息。 您应该删除掉多余的语音备忘或者备份至SD卡。
- 注:语音备忘的压缩率固定为MP3 32kbps 单声道。
- 注:语音备忘不能增加标记。

16.2. 播放已有的语音备忘

已有的语音备忘,可以按顺序或直接跳转来播放。

按顺序播放已有的语音备忘,操作如下:

- 重复按标题键,直至PLEXTALK读出"语音备忘"。
- 按向左或向右键依次浏览已有的语音备忘。
- 若想听当前的语音备忘,按播放 / 停止键。

直接跳转至特定的语音备忘,操作如下:

- 按一次前往键。
- 用数字键盘输入您需要跳转的语音备忘编号。
- 按回车键。PLEXTALK将跳转至该语音备忘,并自动开始播放。

注:按前往键,输入0,再按回车键,可以直接转到最后一个语音备忘。

16.3. 备份语音备忘至SD卡

请参阅17.2."备份语音备忘"。

16.4. 删除语音备忘

删除单个语音备忘,操作如下:

- 按前文描述,浏览至您要删除的语音备忘。
- 按一下菜单键进入主菜单。
- 按向左或向右键浏览至"语音备忘"选项。
- 按回车键。
- 按向左或向右键浏览至"删除选定语音备忘"选项。
- 按回车键。
- PLEXTALK 进一步操作前将请求您的确认。按回车键继续。

若删除所有的语音备忘,操作如下:

- 按一下菜单键进入主菜单。
- 按向左或向右键浏览至"语音备忘"选项。
- 按回车键。
- 按向左或向右键浏览至"删除所有语音备忘"选项。
- 按回车键。
- PLEXTALK 进一步操作前将请求您的确认。按回车键继续。

17. 备份

17.1.关于备份

备份任何数据之前,应知晓下列几点:

- 可以从SD卡备份数据至外置USB媒体,反之亦然。但外置USB CD / D V D 只可用作备份的数据源。
- 备份过程中,若目标媒体的空间不足, PLEXTALK 将会以语音警告。
- 若从外置USB CD / D V D 的音乐CD中备份,您可以选择所使用的压缩比 率。备份将以音频文件存储。
- 若电池电量不足,备份过程可能会被中止。因此,建议您在备份之前,接 通主电源。
- 备份过程中,按取消键退出备份。
- 备份音乐文件,会删除其它音乐文件的标记。
- 当您从一种媒体备份到另一种媒体时,前者被称作"源媒体",后者被称做"目标媒体"。
- 不能一次备份多个标题,一次只能备份一个。
- PTP1之间不能相互备份。
- 某些外置CD驱动器不能备份。
- 播客节目和网络电台不能备份。

数据将被备份至以下文件夾:

- 书本: "PlexBackup" 文件夾
- 录音: "PlexBackup" 文件夾
- 音乐: "PlexBackup" 文件夾
- 文字: "PlexBackup" 文件夾
- ".aa"语音书: "Audible" 文件夾下的 "Backup" 文件夾
- 其它语音书: "PlexAudioBook" 文件夾下的 "Backup" 文件夾
- 注: 若备份"录音", 备份的文件将存储于"PlexBackup"文件夾。因此, 备份的录音文件将归入"书本"类别而不是"录音"类别。

# 17.2. 备份语音备忘

本节详述如何从内置存储中备份所有的语音备忘到SD卡。

- 插入有足够剩余空间的SD卡。
- 按标题键浏览至语音备忘。
- 按回车键。
- 按一次数字9打开备份功能。
- PLEXTALK 在继续备份之前,将请求您的确认。回车键确认,取消键退出

操作。

- 确认之后,将开始备份操作。
- PLEXTALK 在备份结束后将有语音提示。
- 注:内置存储中的语音备忘只能备份至SD卡中"PlexBackup"文件夾。
- 注:语音备忘以书本格式存储,属于1级导航。每个语音备忘视做一个分段。
- 注:语音备忘备份时,将备份所有的备忘内容。不能单独备份某个指定的备 忘。

### 17.3.从SD卡备份到外置USB媒体

如要把可播放的内容从SD卡储存至外置USB媒体,操作如下:

- 连接有足够剩余空间的USB媒体。
- 插入源SD卡。
- 于SD卡内浏览至您想备份内容。
- 按回车键。
- 按一次数字9打开备份功能。
- PLEXTALK 在继续备份之前,将请求您的确认。回车键确认,取消键退出 操作。
- 确认之后,将开始备份操作。
- PLEXTALK 在备份结束后将有语音提示。
- 注:连接USB媒体和 PLEXTALK 时,用USB线缆(短)连接 PLEXTALK,另一端连接 USB设备。
- 注:若PLEXTALK无法识别USB设备,先打开2个设备的电源,然后连接USB设备和PLEXTALK。参考节26. "疑难解答"。
- 注:不能备份至外置USB CD / DVD设备。

17.4.从外置USB媒体中备份到SD卡

从外置USB媒体中备份可播放内容到SD卡,操作如下:

- 插入有足够剩余空间且未锁定的SD卡。
- 连接外置USB设备。
- 在外置USB媒体浏览至需要备份的内容。
- 按回车键
- 按一次数字9打开备份功能。
- 若备份音乐CD,按向左或向右键浏览至您需要的压缩比率。
- 按回车键确认选择。
- 当从音乐CD中备份时, PLEXTALK 将询问备份至哪个类别, "音乐"或是"语音书"。

- 按向左或向右键选择您需要的类别,然后按回车键。
- PLEXTALK 在继续备份之前,将请求您的确认。回车键确认,取消键退出 操作。
- 确认之后,将开始备份操作。
- PLEXTALK 在备份结束后将有语音提示。
- 注:当从音乐CD中备份时,可以选择以下的音频压缩方式:
  - PCM 44.1 千赫立体声
  - MP3 256千比特每秒 44.1 千赫立体声高质
  - MP3 256千比特每秒 44.1 千赫立体声
  - MP3 128千比特每秒 44.1 千赫立体声高质
  - MP3 128千比特每秒 44.1 千赫立体声

17.5. 音乐CD的备份时间

按照已有的速度样本或比特率,大致备份所需的时间如下:

从音乐CD备份50分钟的音乐到SD卡:

- PCM 44.1 千赫立体声;约35分钟。
- MP3 256千比特每秒 44.1 千赫立体声高质;约50分钟。
- MP3 256千比特每秒 44.1 千赫立体声;约40分钟。
- MP3 128千比特每秒 44.1 千赫立体声高质;约55分钟。
- MP3 128千比特每秒 44.1 千赫立体声;约40分钟。
- 注:以上时间皆为估算。备份时间取决于源标题的大小和文件的数量。同时也 取决于SD卡的写入速度。

# 18. PLEXTALK 用作SD卡驱动器

PLEXTALK 可以通过USB2.0接口连接至个人计算机,视做外置存储卡驱动器。本章描述如何连接 PLEXTALK 和计算机。

注:您的个人计算机操作系统必须是Windows 2000, XP, Vista 或者Windows 7, PLEXTALK 才可用作外置存储卡驱动器。

18.1. PLEXTALK 连接至个人计算机后,可以做什么?

当 PLEXTALK 连接至计算机后,即可以运行标准的管理功能如:

- 在SD卡及计算机之间传送档案。
- 对SD卡的文件和活页夹创建, 删除和改名。
- 从计算机传输音频文件到SD卡,用计算机听音频文件,换言之, 用PLEXTALK作音乐文件的文件存储。

18.2. PLEXTALK 视做外置驱动器,连接至计算机

PLEXTALK 连接计算机,操作如下:

- 激活计算机。
- 接通并打开 PLEXTALK 主电源。
- 用USB线缆(长)连接PLEXTALK和计算机。
- 计算机将自动把 PLEXTALK 视做外置存储卡驱动器。
- 小心:当PLEXTALK 当作外置存储卡驱动器连接至计算机后,应避免出现PLEXTALK关闭,断开USB线缆或移出SD卡能情况。否则会导致数据损坏或丢失。
- 注:一旦PLEXTALK连接至计算机,将被视做计算机的外置存储卡驱动器,并不 再具有播放和录音功能。
- 注:若计算机无法将 PLEXTALK 识别做外置存储卡驱动器,请参考节26. "疑难 解答"。
- 注:某些计算机无法将 PLEXTALK 识别做外置存储卡驱动器。
- 注: 若保存书本至 PLEXTALK 的SD卡,拷贝书本所在的文件夾,或在SD卡新建一个文件夾然后拷贝书本至该文件夾内。

### 18.3. 断开计算机与 PLEXTALK 的连接

参照以下操作,断开计算机和 PLEXTALK 的连接:

- 左键点击计算机屏幕右下系统托盘区的"USB"或"安全移除硬件"图 表。
- 在系统托盘的安全移除硬件列表中选择本设备。

注:若无法找到或点击该图标,关闭计算机和 PLEXTALK,然后断开连接。

19. 输入文字

本章介绍如何输入文字。

19.1. 通过ABC模式输入字母

每个数字按键对个多个字符,对该数字键的每次按动,可以依次选择对应的字符。

字符对应的顺序

每个数字按键对应的多个字符,按照"小写,数字,大写"顺序安排。 例如数字键5,每次按该键将依次选择"j,k,1,5,J,K,L"。

2秒钟后自动确认字符输入

选定一个字符后,若2秒种内无其它操作,将自动输入,之后 PLEXTALK 将读出 该字符。

连续输入同一数字键对应的多个字符

若要输入同一按键对应的多个字符,按向右键输入下一个字符。 例如,输入"ab",先按一次数字键2输入"a",然后按向右键,再按数字键 2两次以输入"b"。

操作示例

输入"http"

- h:按4键两次。
- t:按8键一次。
- t:按8键一次。
- p:按7键一次。

可以输入的字符和数字 每个数字键所对应的字符如下: 1 键对应 ., @, /, :, 和 1. 2 键对应 a, b, c, 2, A, B, 和 C. 3 键对应 d, e, f, 3, D, E, 和 F 4 键对应 g, h, i, 4, G, H, 和 I 5 键对应 j, k, 1, 5, J, K, 和 L 6 键对应 m, n, o, 6, M, N, 和 0 7 键对应 p, q, r, s, 7, P, Q, R, 和 S. 8 键对应 t, u, v, 8, T, U, 和 V. 9 键对应 w, x, y, z, 9, W, X, Y, 和 Z. 0 键对应 ?, \_, =, 和 0. 确认输入的字符

按播放/停止键听输入字符的读音。

改变字符类型

改变字符类型,按标记键在"ABC模式","数字模式"和"符号表"之间切换。

注:若只允许输入数字,则标记键无法实现模式切换。

19.2. 通过数字模式输入数字

数字模式即通过按数字键输入数字。按标记键切换至数字模式,然后输入数 字。

按数字键输入数字。1至0键对应相应的数字。

19.3. 通过符号表输入符号

使用符号表输入符号,通过按键2,4,6和8键滚动下面的符号表,然后按#键( 井字键)输入符号。按标记键切换至符号表,然后输入符号。

滚动符号表内的符号,按2键向上,按8键向下,按4键向左,按6键向右。持续 输入同一符号,重复按#键(井字键)即可。符号表如下:

|   |   | 6 | "  | • | -      | 2 |   |
|---|---|---|----|---|--------|---|---|
| • | , |   |    | • | ,      | • |   |
| + | — | = | /  |   |        |   |   |
| ! | @ | # | \$ | % | Ì      | { | } |
| ^ | & | * | (  | ) | $\sim$ | < | > |

19.4.移动输入位置

后移一个字符 按向左键后移一个字符。

前移一个字符 按向右键前移一个字符。

后移至句尾

长按向左键后移至句尾。或者同时按\*键(米字键)和5键。

前移至句首

长按向右键后移至句首。或者同时按星键和8键。

19.5. 删除字符等

空格(空白符号) 按#键(井字键)输入空格(空白符号)。

退格键(删除前一个字符) 按\*键(米字键)删除前一个字符。

删除当前位置字符 同时按\*键(米字键)和7键删除单签字符。

在设置菜单删除所有字符 长按\*键(米字键)。

切换"插入"和"覆写"模式 同时按\*键(米字键)和4键切换"插入"和"覆写"模式。

## 20. 网络设置

PLEXTALK 支持无线网络。

警告:请遵守航空公司或医院关于飞机上或医院内限制使用无线局域网的规定.

20.1. 连接无线网络

20.1.1. 启用网络设备

按以下操作启用网络设备:

- 按菜单键。
- 按向左或向右键选择"系统设定",然后按回车键。
- 按向左或向右键选择"网络设定",然后按回车键。
- 按向左或向右键选择"启用或禁用网络设备"选项,然后按回车键。
- 按向左或向右键选择"启用",然后按回车键。

20.1.2. 确认可用的无线网络并連接

从"可用无线网络"列表确认目前可用的无线网络。

- 按菜单键。
- 按向左或向右键选择"系统设定",然后按回车键。
- 按向左或向右键选择"网络设定",然后按回车键。
- 按向左或向右键选择"无线网络设定"选项,然后按回车键。
- 按向左或向右键选择"可用的无线网络"选项,然后按回车键。
- PLEXTALK报告某一当前可用网络的名称,连接状态,信号强度。按向左或向右键确认其它网络的信息。
- 选择您要连接的无线网络,然后按回车键。

若选择某一已配置的无线网络,PLEXTALK将尝试连接该网络。

若选择某一未配置的无线网络,参照以下操作:

- 选择"安全模式"。按向左或向右键选择一安全模式并按回车键。若选择"无安全性"之外的其它选项,输入该网络热点设置的密码。输入文字的具体操作请参照第19章"输入文字"。密码输入完毕,按向下键确认。若选择"无安全性",则不需要输入密码。
- 选择"隐身设定"。若无线网络未使用隐藏功能,选择"关闭"。若无线 网络使用隐藏功能,选择"开启"。然后按回车键。
- 选择"DHCP设定"。按向左或向右键选择"有効"以自动设置或选择"無

効"以手动设置。然后按回车键。若选择"有効",设置菜单将略过代理 设置。

- 输入IP地址。每个IP地址分为4个字段。PLEXTALK读出第一个字段的数字。若需改变这些数字,通过数字键输入新的数字,然后按向右键进入下一个字段。若不需要改变这些数字,直接按向右键。
- 在第2个字段到第4个字段输入数字。按向右键进入下一个字段。按向左键 进入前一个字段。输入完毕,按向下键。
- 输入子网掩码。参照输入IP地址的方法。
- 输入默认网关。参照输入IP地址的方法。
- 输入DNS设置。DNS设置包括首选和备用DNS。参照输入IP地址的方法。
- 选择"代理服务器设定"。若未使用代理服务器,按向左或向右键选择" 停用"并按回车键。PLEXTALK尝试连接无线网络。
- 若使用代理服务器,按向左或向右键选择"启用"并按回车键。然后,输入代理服务器的地址并按向下键。此后,输入代理服务器的端口并按向下键。PLEXTALK尝试连接无线网络。
- 当连接成功之后,该设置的配置将存储至 PLEXTALK,同时菜单自动关闭。
- 若连接失败, PLEXTALK 自动返回至菜单并选择可用的无线网络。
- 注:一旦完成网络设定,以后每次连接将不再需要设置。
- 注:网络设置中如网络名称(SSID)和安全模式因每个网络而不同。请参照您的网络环境设定网络设置。
- 注:若安全模式选择WEP,密码将含有5,10,13或26字符。WEP之外其它安全模式,密码长度在8到64字符之间。
- 注:若选择当前已连通的网络, PLEXTALK 将会断开连接并按设置的优先级重新 尝试连接网络。PLEXTALK 将询问是否断开网络,按回车键断开,按取消键 取消操作。关于优先级请参照20.3.5. "修改或删除无线网络设置"

20.2. PLEXTALK 如何連接至網絡

只要菜單中"启用或禁用网络设定"選擇"启用", PLEXTALK 將自動嘗試連接網絡。

注: 關於啟用或禁用網絡設備請參照20.1.1. "启用网络设备"。

PLEXTALK 将首先尝试连接上次使用的网络。若连接失败, PLEXTALK 将依次尝试连接优先级中其它的网络。关于优先级请参照20.3.5 "修改或删除无线网络设置"

当网络功能闲置5分钟以上,且未使用主交流电源时,PLEXTALK 需要几秒钟至 最多几分钟以恢复网络功能。该情况是因为 PLEXTALK 将网络功能调至省电模式,继而尝试重新接通网络。

20.3. 高级网络设定

20.3.1. 确认网络信息

当前网络连接信息可以在本菜单确认。下列信息可用:

- 热点
- 信号强度
- DHCP
- IP地址
- 子网掩码
- 默认网关
- 主DNS地址
- 次DNS地址
- 无线网络的MAC地址
- IP地址租用期
- IP地址租用期的到期日
- DHCP服务器地址

若 PLEXTALK 未连接网络,则下列信息可用:

- 连接状态
- 无线网络的MAC地址

按以下操作确认上述信息:

- 按菜单键。
- 按向左或向右键进入"系统设定"选项,按回车键。
- 按向左或向右键进入"网络设定"选项,按回车键。
- 按向左或向右键进入"确认网络信息"选项,按回车键。
- PLEXTALK 将会报告信息。按向左或向右键选择您需要听的信息。

#### 20.3.2. 加载网络设置

若您在个人电脑上使用"PLEXTALK Transfer for Pocket"软件事先预备网络设置, PLEXTALK可以加载这些设置并一次完成多个网络的配置。该应用软件把设置写入文件"NetworkSetting.ini"。将该文件移动至SD卡的根目录或USB设备内,然后在"加载网络设定"菜单加载这些设置。加载网络设置,操作如下:

- 按菜单键。
- 按向左或向右键浏览至"系统设定"选项。
- 按回车键。

- 按向左或向右键浏览至"网络设定"选项。
- 按回车键。
- 按向左或向右键浏览至"加载网络设定"选项。
- 按回车键。
- PLEXTALK 在继续操作之前,将请求您的确认。按回车键继续,按取消键取 消。
- 注:当新的网络设置加载时,所有旧的网络设置将被删除。
- 注: 若SD卡和USB设备皆与 PLEXTALK 相连,且两者都有"NetworkSetting. ini"文件,那么SD卡中的该文件将被加载。
- 注: 您可以使用"PLEXTALK Transfer for Pocket"软件创建网络设置文件。PLEXTALK 网站提供该软件和手册。http://www.PLEXTALK.com/in/

#### 20.3.3.保存网络设置

PLEXTALK 的网络设置可以保存至SD卡或USB设备以供备份。按以下操作保存设置:

- 按菜单键。
- 按向左或向右键浏览至"系统设定"选项。
- 按回车键。
- 按向左或向右键浏览至"网络设定"选项。
- 按回车键。
- 按向左或向右键进入"保存网络设定"选项。
- 按回车键。
- PLEXTALK 将询问是否开始保存网络设置文件。按回车键继续。该文件将保存至SD卡根目录或USB设备。若要取消操作,按取消键。

注:若SD卡和USB设备皆与PLEXTALK相连,设置文件将被保存至SD卡中。

20.3.4. 添加無線網絡設置

按以下操作添加無線網絡設置:

- 按菜單鍵。
- 按向左或向右键进入"系统设定"选项,按回车键。
- 按向左或向右键进入"网络设定"选项,按回车键。
- 按向左或向右键进入"无线网络设定"选项,按回车键。
- 按向左或向右键进入"新增无线网络设定"选项,按回车键。
- 选择"安全模式"。设置步骤同"可用的无线网络"。参照"20.1.2.确 认可用的无线网络并連接"。
- 完成所有设置之后,新添加的无线网络将被设为最高优先级网络。然后菜 单关闭,PLEXTALK尝试连接至新增的网络。

20.3.5.修改或删除无线网络设置

"修改或删除无线网络设定"菜单下有三个可用选项:"给予此连接最优先 权","修改无线网络设定"和"删除无线网络设定"。按以下操作更改或删 除无线网络设置:

- 按菜单键。
- 按向左或向右键进入"系统设定"选项,按回车键。
- 按向左或向右键进入"网络设定"选项,按回车键。
- 按向左或向右键进入"无线网络设定"选项,按回车键。
- 按向左或向右键进入"修改或删除无线网络设定"选项,按回车键。
- 按向左或向右键选择需要修改的无线网络设置,按回车键。无线网络依照 优先级列表。
- 按向左或向右键选择"给予此连接最优先权","修改无线网络设定" 或"删除无线网络设定",按回车键。

若选择"给予此连接最优先权":

- PLEXTALK 将请求赋予选定的无线网络最高优先级。
- 按回车键允许。然后 PLEXTALK 将尝试连接该网络。

若选择"修改无线网络设定":

- 选择"安全模式"。设置步骤同"可用的无线网络"。参照"20.1.2.确 认可用的无线网络并連接"。
- 完成所有设置之后,更新的设置将被记录,然后菜单关闭。即便设置已更新,但优先级仍如前保存。

注:若要更改网络设置的SSID,需要先删除该设置,然后增加新的网络设置。

若选择"删除无线网络设定":

• PLEXTALK 将询问时候进行删除,按回车键删除。删除之后, PLEXTALK 将 连接优先级最高的网络。

20.3.6. 网络文件夾设置

您可以设定网络文件夾名称,用户名和密码。默认设置如下:

- 网络文件夾名称: PTP1-(4位数字的序列号),例如 "PTP1-1234"
- 用户名称:无用户名称
- 密码:无密码

按以下操作更改网络文件夾设置:

- 按菜单键。
- 按向左或向右键进入"系统设定"选项,按回车键。
- 按向左或向右键进入"网络设定"选项,按回车键。
- 按向左或向右键进入"网络文件夾设定"选项,按回车键。
- PLEXTALK 将报告网络文件夾名称,用户名和密码。
- PLEXTALK 将询问是否更改这些设置。若需更改,按回车键。
- PLEXTALK 将读出网络文件夾名称。
- 若接受当前名称,按向下键。
- 若需更改,利用数字键盘输入新名称。新名称须在15个字符之内,包括 0-9,A-Z,a-z和"-"。至少包含一个字母。按播放/停止键听您输入的新 名称。PLEXTALK将朗读并拼出新名称。例如,若输入"abc", PLEXTALK将 报告"abc,a,b,c"。再如,若输入"cat12", PLEXTALK将报 告"cat,twelve,c,a,t,one,two"。名称输入完毕,按向下键。
- PLEXTALK 将读出用户名。
- 若接受当前的用户名,按向下键。
- 若需更改,利用数字键盘输入新用户名。新用户名须在32个字符之内,包括0-9, A-Z, a-z, "-"和"\_"。新用户名输入完毕,按向下键。
- 若删除当前的用户名并按向下键,用户名和密码将被恢复为默认,然后菜 单关闭。
- 然后 PLEXTALK 读出密码。
- 若接受当前的密码,按向下键。
- 若需更改,通过数字键盘输入32个字符以内的新密码。新密码输入完毕, 按向下键。
- 设置完成, PLEXTALK 退出菜单系统。

注:关于输入文字的详细操作,参照第19章"输入文字"。

20.3.7. 初始化网络设置为默认

以下网络设置可被重置为出厂默认:"启用或禁用网络设备","无线网络设置"和"网络文件夾设置"。按以下操作重置网络设置为默认:

- 按菜单键。
- 按向左或向右键进入"系统设置"选项,按回车键。
- 按向左或向右键进入"网络设置"选项,按回车键。
- 按向左或向右键进入"初始化所有网络设定"选项,按回车键。
- PLEXTALK 将询问是否执行重置网络设置操作。按回车键重置,按取消键取 消。

注:重置之后, "启用或禁用网络设备"将更改为"停用"。

# 21. 播客接收器

播客是一种点播技术,它允许您从不同的网站,例如音乐提供商,新闻网络或 脱口秀下载音频文件。为您的 PLEXTALK 添加喜爱的播客之后,就可以下载该系 列最新的音频文件。播客提供的音频文件以下简称为"节目"。

注: PLEXTALK 只能下载音频文件的节目。

21.1.在SD卡注册播客源

21.1.1. 使用"PLEXTALK Transfer for Pocket"软件注册播客源

按以下操作使用"PLEXTALK Transfer for Pocket"软件注册播客源:

- 将SD卡插入PLEXTALK。
- 确保电脑与互联网接通。
- 若未安装"PLEXTALK Transfer for Pocket",从PLEXTALK网站下载该软件并安装至电脑。http://www.PLEXTALK.com/in/
- 运行"PLEXTALK Transfer for Pocket"软件。
- 主画面显示之后,通过USB连接PLEXTALK至电脑。"PLEXTALK Transfer for Pocket"軟件將會自動識別PLEXTALK。
- 在"資訊类型"下拉菜單中選擇"播客源管理"。

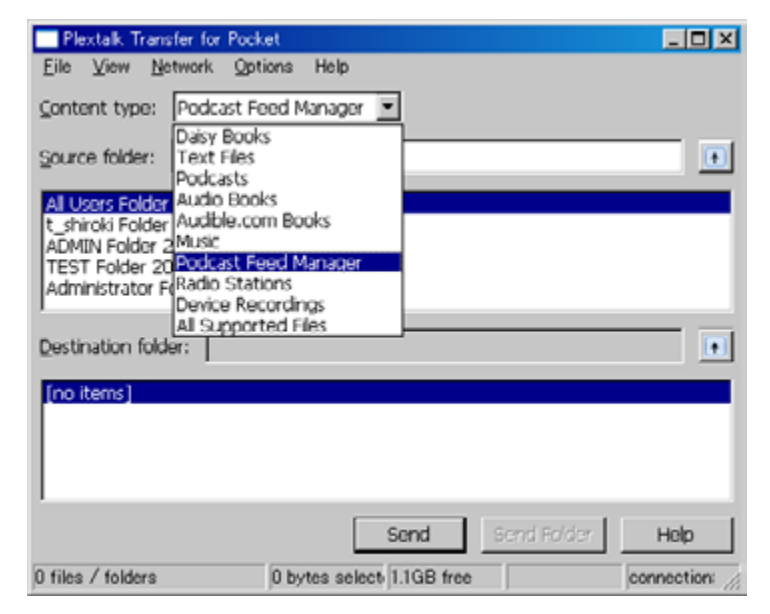

• 選擇目标列表, 在菜單中"文件"選項中選擇"新播客源"。

|                        | er for Pocket |                  | 2    |
|------------------------|---------------|------------------|------|
| ile ⊻iew <u>N</u> etv  | work Options  | Help             |      |
| Visvi<br>Delete        |               | x 🗵              |      |
| New Folder             |               | ettings          |      |
| New Podcast Fe         | ed            | 1                |      |
| New Bedio Stati        | ion           | ń.               |      |
| Gancel Send            | Chi+Shift+    | F6               |      |
| Exit                   |               | 82午前             |      |
|                        |               |                  |      |
| estination folder      | r: [          |                  | •    |
| -<br>estination folder | r:            |                  | •    |
| -<br>estination folder | r:            |                  |      |
| no items)              | n             |                  |      |
| no items)              |               | Sond Dend Folder | Help |

• 输入播客源的地址,按"确定"键。URL地址应当是RSS类型。播客源的名称出现在列表框,并存储至SD卡

| New Podcast Feed |              |    |        |  |  |  |
|------------------|--------------|----|--------|--|--|--|
| Enter URL:       | http://XXXXX | OK | Cancel |  |  |  |

- 注册播客源之后,断开 PLEXTALK 与电脑的连接并退出软件。
- 注: PLEXTALK 的播客源配置文件是"feed.opm1",该文件存储于SD 卡"PlexPodcast"文件夾下。
- 注: "PLEXTALK Transfer for Pocket"软件可以传送opml文件至SD卡。在源 菜单中选择opml文件,按"传送"键将该文件传至SD卡。
- 21.1.2. 使用播客接收器軟件注冊播客源

若已在使用播客接收器软件,您可以将喜爱的播客源登录至PLEXTALK。导出播客源至opml文件。然后在SD卡根目录创建"PlexPodcast"文件夾,存储opml文件至该文件夾。可以存储多个opml文件。

### 21.2. 收听播客

在SD卡内注册播客源之后,需要首先获取"节目列表",然后下载"节目"。 下载曲目需要 PLEXTALK 与互联网相连。

注: 配置与启用网络设置的详细操作请参照第20章"网络设置"。
按以下操作来下载并收听节目:

- 插入已记载播客源的SD卡。
- 按标题键选择SD卡。
- 在"播客"类别按向左或向右键选择喜爱的播客源,按回车键。
- 若 PLEXTALK 请求更新更新"节目列表",按回车键。然后 PLEXTALK 开始 下载最新的节目列表。
- 获得最新的节目列表之后,选择您喜爱的节目。按向左或向右键选择喜爱的节目,按播放/停止键。
- 若节目已完成下载,就激活播放。
- 若未下载,将会询问是否需要下载。按回车键键开始下载。下载通常需较 长时间。下载完成之后,按播放/停止键开始播放。
- 若仍在下载中,将会通知该信息。按5键检查下载进度。
- 注: 下载"节目列表"过程中,可以按取消键中止下载。
- 注: 下载"节目"过程中,可以关闭电源以中止下载。
- 注: 下载过程中,不要移除SD卡。

21.3. 瀏覽节目, 10分钟或30秒

選擇喜愛的节目。同樣,按照10分鐘或30秒的尺度,您可以移動至該节目中您 所喜愛的位置。

- 按向上或向下鍵選擇一種瀏覽方式:"节目","10分钟"或"30秒"。
- 若選擇"节目",按向右鍵移動至下一节目。按向左鍵移至上一個节目。
- 若選擇"10分钟"或"30秒",按向右鍵向後移動10分鐘或30秒。按向左 鍵向前移動10分钟或30秒。但是,移動的終點始終在本节目內。

注:快進和快退同樣限於該节目內。

21.4. 获取最新节目列表

通过播客菜单下"更新节目列表"选项登陆播客源的网站获取最新的节目列表。

- 按标题键选择SD卡,然后按向左或向右键选择您要更新节目列表的播客源。
- 按菜单键。
- 按向左或向右键选择"播客",按回车键。
- 按向左或向右键选择"更新节目列表",按回车键。
- PLEXTALK 将询问是否进行更新。按回车键开始更新。更新完毕,您可以从 最新的节目列表中选择节目。

## 21.5. 下载播客源的所有节目

您可以下载所有尚未下載的节目。

- 按標題鍵選擇SD卡,然後按向左或向右鍵選擇您要下载节目的播客源。
- 按菜單鍵。
- 按向左或向右鍵選擇"播客",按回车鍵。
- 按向左或向右鍵選擇"下载播客源的所有节目",按回车鍵。
- PLEXTALK 將詢問是否進行节目的下載。按回车键先进行节目列表的更新。 然后所有的节目将一次下载。
- 注:下载的提醒请参照21.6."下载中提醒"。

21.6. 下载中提醒

- 下载过程中不要移除SD卡。
- 下载曲目需要时间。但是,在下载过程中您可以播放其它节目。按标题键 选择其它标题。
- 按5键检查下载进度。您可以确认需要下载的节目数量。
- 若下载过程中关闭电源,下载将被取消。恢复下载,您需要重新下载这些 节目。

## 22. 网络电台

通过 PLEXTALK 您可以在大量网站上收听网络电台。您需要将喜爱的网络电台的 网址添加至播放列表,然后访问网站以获取媒体流。

#### 22.1. 在播放列表中添加网络电台

收听网络电台之前,您需要先添加网络电台。首先,您需要通过电脑获得播放 列表文件,该文件包含网络电台的网址,后缀为"pls","m3u"或"asx"。在SD 卡根目录创建文件夾"PlexWebradio",并把该文件存于其中。添加多个网络 电台,就把每个列表都存储在该文件夾内。

注:您可以在介绍网络电台的互联网网站找到这些播放列表,比如 "SHOUTcast"网站。

http://www.shoutcast.com

22.2. 收听网络电台

按以下操作收听网络电台:

- 插入存有播放列表的SD卡。
- 按标题键选择SD卡。
- 按向上键选择"类别",按向左或向右键选择"网络电台"。
- 按向下键选择"标题",按向左或向右键选择喜爱的网络电台。
- 选完之后,按播放/停止键开始获取媒体流。

注:播放网络电台时无快进,快退或跳跃浏览功能。

- 注:网络电台无法添加标记。当收听其它广播或改为其它媒体,您不能再回到 原来收听广播时停止的位置。
- 注:可播放的网络电台格式请参照附录A"主要规格"。

## 23. 网络文件夾功能

通过网络文件夾功能,您的个人电脑可以利用无线局域网以网络共享文件夾的 方式访问PLEXTALK中的SD卡。

23.1. 在窗口电脑中设定局域网管理身份验证级别

若电脑安装Windows XP或2000操作系统,请跳过此章。

- 若未安装"PLEXTALK Transfer for Pocket",从PLEXTALK网站下载该软件并安装至电脑。http://www.PLEXTALK.com/in/
- 运行"PLEXTALK Transfer for Pocket"软件。主画面显示之后,在"网络"菜单下选择"网络配置"。

| Plextalk Transfer for Pocket                                                                                                    | _ D ×          |
|----------------------------------------------------------------------------------------------------|----------------|
| Eile View Network Options Help                                                                                                    |                |
| Content typ Device Network Path. Network Configuration.                                                                                                    |                |
| Source folder: C:VDocuments and Settings                                                                                                    | •              |
| Al Users Folder 2011/01/31 10:00年前<br>t_shiroki Folder 2011/01/12 02:05年前<br>ADMIN Folder 2010/12/20 08:50年前<br>TEST Folder 2010/05/06 06:55年後<br>Administrator Folder 2009/05/27 09:32年前 |                |
| Destination folder:                                                                                                    | •              |
| [PTP1 not connected]                                                                                                    |                |
| Send Folder                                                                                                    | Help           |
| Configure your Book Port Plus 0 bytes select-                                                                                                    | not connect // |

- 在"网络配置"对话框中选择"本地安全设置"。
- 按"激活安全设置"弹出"本地安全设置"对话框。

| Network configuration                                                                      |    |
|--------------------------------------------------------------------------------------------|----|
| Network folder Wireless LAN Local Security Setting                                         | 1  |
| Network security: LAN Manager authentication level                                         |    |
| NOTE Only Windows 7 and VISTA users require this setting                                   |    |
| Due to the required Administrator account, this button launches another application dialog |    |
| Start security setting                                                                     |    |
|                                                                                            |    |
|                                                                                            |    |
|                                                                                            |    |
|                                                                                            |    |
|                                                                                            |    |
| Load aattings Create Setting file Evi                                                      | it |

• 选择"权发送NTLM响应"。按"确定"键。

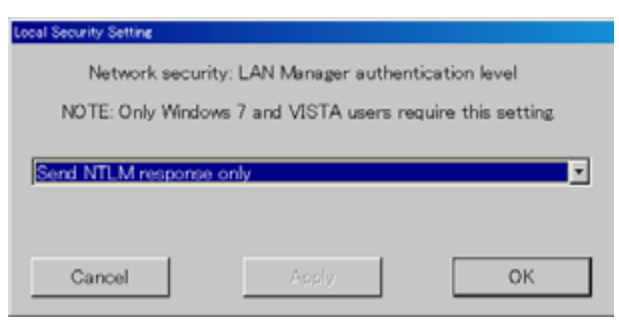

- 您将会看到一个信息确认框,按"确定"键。
- 您需要重启电脑以应用新的安全设定。
- 设置程序会请求确认电脑重启,按"是"重启。

23.2. 激活网络文件夾

按以下操作激活网络文件夾功能:

- 按菜单键。
- 按向左或向右键浏览至"媒体管理"选项。
- 按回车键。
- 按向左或向右键浏览至"网络文件夾"选项。
- 按回车键。
- PLEXTALK 连接至网络,网络文件夾激活。当连通后, PLEXTALK 将报告网 络设备名称。若尚未配置网络设置,在该步骤之前配置网络。
- 按5键检查网络文件夾名称,用户名,密码,IP地址和网络状态(包括 SSID名称)。

23.3. 在电脑端连接网络文件夾

按以下操作在电脑端连接网络文件夾:

- 在桌面点击开始菜单。
- 选择运行(快捷方式:Win+R)。
- 在打开的框体中输入\\装置名称\SD卡。例如\\PTP1-1234\SDmemory, 然 后按OK。
- 显示SD卡根目录的窗口将会弹出。

## 23.4. 结束网络文件夾

关闭网络文件夹功能,操作如下:

- 在 PLEXTALK 中按取消键。
- PLEXTALK 在关闭之前,将请求您的确认。
- 按回车键关闭该功能,或取消键返回操作。

## 24. 菜单系统

本章介绍菜单内容。

## 24.1.编辑

- 24.1.1.设置题目
- 请参考14.2."录音之后设置题目"。

24.1.2. 删除题目

请参考14.3."录音结束删除题目设置"。

24.1.3. 删除分段

请参考14.4."删除一个或多个分段"。

24.2. 录音设置

24.2.1. 选择录音模式

请参考13.10."选择录音模式和声音质量设置"。

24.2.2.在录音时打开或者关闭指示音

请参考13.4."消除录音时的提示语"。

24.2.3. 选择外置音频输入接头

请参考13.9."连接和选择输入源"。

24.2.4. 自动获取控制

请参考13.5."设置录音级别"。

24.3. 播放设置

24.3.1. 随机和重复设置

您可以选择您喜欢的播放模式。可供选择的模式如下:

- 标准播放:按章节来读,读完一个章节后自动停止。
- 标题重复:当前标题持续重复播放直至播放停止。(文本文件,语音书,录 音和书本)
- 音轨重复:当前音轨持续重复播放直至播放停止。(仅限于音乐)
- 专辑重复:当前专辑持续重复播放直至播放停止。(仅限于音乐)
- 所有专辑重复:重复播放所有在标题浏览中选定范围的音乐。(仅限音乐)
- 随机重复:随机并重复播放所有在标题浏览中选定范围的音乐。(仅限音乐)

注:播放音乐CD时,将无法使用"所有专辑重复"。

注: 当播放播客或网络电台时,只有"标准播放"可选。

请按照以下步骤来选择播放模式:

- 按一下菜单键进入主菜单。
- 使用向左或向右键选择至"播放设定"选项。
- 按回车键。
- 使用向左或向右键选择至"随机和重复设定"选项。
- 按回车键。
- 使用向左或向右键选择至您喜欢的播放模式。
- 按回车键。
- PLEXTALK 将按照您的选择进入新的设置并退出菜单系统。

24.3.2. 阅读音频文件名称

当浏览专辑或者音轨时, PLEXTALK 按名称或号码报出专辑和音轨。可以选择按照名称来读或者按照号码来读。可按照以下步骤来作此设定。

- 按菜单键。
- 使用向左或向右键选择至"播放设定"选项。
- 按回车键。
- 使用向左或向右键选择至"正在读取音频文件名"选项。
- 按回车键。
- 使用向左或向右键选择"读取音频文件名"或"读取音轨号码"。
- 按回车键。

24.3.3.多媒體书本播放設置

多媒体书本是一种包含音频和文本文件的格式。您可以在播放多媒体书本时选择何种方式播放。

- 选择一个多媒体书本。
- 按菜单键。
- 按向左或向右键进入"播放设定"选项,按回车键。
- 按向左或向右键进入"多媒体书本播放设定"选项,按回车键。
- 按向左或向右键选择"音频"或"文本",按回车键。

#### 24.4.标记

24.4.1. 语音标记的播放设置

请参考15.5."打开和关闭语音标记"

24.4.2. 删除当前标题下所有标记

#### 请参考15.4. "删除标记"

24.5. 语音备忘

24.5.1. 删除选定的语音备忘

请参考16.4. "删除语音备忘"

24.5.2. 删除所有语音备忘

请参考16.4. "删除语音备忘"

24.6. 播客

24.6.1. 更新节目列表

参照章节21.4."获取最新节目列表"。

24.6.2. 下载源中所有曲目

参照章节21.5."下载播客源的所有节目"。

#### 24.7. 媒体管理

24.7.1. 媒体标题信息

按照以下步骤可以获得大量关于当前的媒体和标题的信息

- 按一下菜单键进入主菜单。
- 使用向左或向右键选择至"媒体管理"选项。
- 按回车键。
- 使用向左或向右键选择至"媒体标题信息"选项。
- 按回车键。
- PLEXTALK 将报出有关当前媒体和标题的信息。
- 当您已记下相关的信息时,可按回车键退出菜单系统。

24.7.2. 删除SD卡内容

PLEXTALK 允许您删除SD卡无数次。请按以下步骤删除SD卡内容。

- 按一下菜单键进入主菜单。
- 使用向左或向右键选择至"媒体管理"选项。
- 按回车键。
- 使用向左或向右键选择至"删除SD卡"选项。
- 按回车键。
- PLEXTALK 将会要求您确认是否希望继续进行格式化程序。再次按下回车 键以确认或者取消键以中止格式化。
- 如果您选择了继续,格式化程序将开始激活。
- 当程序完成后, PLEXTALK 将会发出提示。

注:如果SD卡被删除,所有在SD卡上的数据将会被删掉。

24.7.3. 创建一个新标题

当未处于录音等待时,可按以下步骤在SD卡上创建一个新标题。

- 按一下菜单键进入主菜单。
- 使用向左或向右键选择至"媒体管理"选项。
- 按回车键。
- 使用向左或向右键选择至"创建新标题"选项。
- 按回车键。
- PLEXTALK 随后将要求您确认是否希望执行。按回车键确认或取消键以中止。
- 注:新标题可以在"PlexRecording"这一文件夹中建成。

24.7.4. 删除选定标题

您可以通过 PLEXTALK 删除SD卡或USB的标题或专辑。按照以下步骤可以删除一个标题。

- 浏览至您要删除的标题或专辑。
- 按一下菜单键进入主菜单。
- 使用向左或向右键选择至"媒体管理"选项。
- 按回车键。
- 使用向左或向右键选择至"删除选定标题(专辑)"选项。
- 按回车键。
- PLEXTALK 随后将要求您确认是否希望执行。按回车键确认或取消键以中止。

注: 当您删除选定的专辑后, 其它音频文件的标记同时被删除。

注:若选中语音标记,该功能显示为"删除所有语音备忘"。

24.7.5. 删除选定文件

您可以删除"音乐","语音书"或"播客"的文件。按以下操作删除文件:

- 跳转至您需要删除的文件。
- 按一次菜单键打开主菜单。
- 按向左或向右键进入"媒体管理"选项。
- 按回车键。
- 按向左或向右键进入"删除一个文件"选项。
- 按回车键。
- PLEXTALK在进行删除之前请求您的确认。按回车键确认,按取消键中止。

注: 若从 "Audible.com" 删除语音书,请选择菜单中"删除选定标题"。

24.7.6. 预备编辑

若您已經建立了錄音书本,或從其他地方獲得並且希望編輯該書,那么您首先 需要準備該書。按以下操作為編輯該书本做準備:

- 選擇您要準備編輯的书本。
- 按一下菜单键进入主菜单。
- 使用向左或向右键选择至"媒体管理"选项。
- 按回车键。
- 使用向左或向右键选择至"预备编辑"选项。
- 按回车键。

- PLEXTALK 将报出一条信息以询问您是否希望执行。如果您希望继续,按 回车键或者按删除键以取消该程序。
- 在执行过程中, PLEXTALK 将会报出进展信息并在完成后发出通告。
- 如果您希望在执行的过程中取消该程序,请按取消键。

注:如果将题目"预备编辑"的话,还可以继续对此题目编辑或者追加录音。

- 注:某些书本无法准备编辑。
- 注: 音频文件, 文本文件和语音书无法准备编辑。
- 小心:当电池的电量低时,该程序可能会被取消。因此,建议在进行该程序前 先连接至主电源。

24.7.7.建立书本

建書程序將一個已錄在 PLEXTALK 的书本转换成另外一種书本,該书本不仅可以在其它的DAISY播放器,也可以在個人計算機上利用支持DAISY播放的軟件來播放。按照以下步骤可以进行建书程序。

- 选择您想要转换的标题。
- 按一下菜单键进入主菜单。
- 使用向左或向右键选择至"媒体管理"选项。
- 按回车键。
- 使用向左或向右键选择至"建立书本"选项。
- 按回车键。
- PLEXTALK 将报出一条信息以询问您是否希望执行。如果您希望继续,按 回车键或者按删除键以取消该程序。
- 在执行过程中, PLEXTALK 将会报出进展信息并在完成后发出通告。
- 如果您希望在执行的过程中取消该程序,请按取消键。
- 注:如果将题目建立书本的话,此题目将不可以再编辑或者追加录音。
- 注:某些书本無法建書。
- 注: 音频文件, 文本文件和语音书无法创建书籍。
- 小心: 当电池的电量低时,该程序可能会被取消。因此,建议在进行该程序前先连接至主电源。
- 注:建书程序将要求在SD卡上有30MB至40MB的空间。

24.7.8. 网络文件夹

请参考23. "网络文件夹功能"。

#### 24.8.系统设置

24.8.1. 检查系统属性。

按照以下步骤可以找出您的 PLEXTALK 的系统版本或序列号以及 PDTB键的信息。

- 按菜单键。
- 使用向左或向右键选择至"系统设定"选项。
- 按回车键。
- 使用向左或向右键选择至"系统属性"选项。
- 按回车键。
- 系统版本和序列号将被反复显示。
- 此外,仅在您有安装PDTB键的情况下,该键将被显示。
- 当您已记下您需要的信息后,可按回车键退出菜单系统。

24.8.2. 选择文字转语音的声音

您有两种可供选择的合成音用于文字转语音。按照以下步骤可以选择您喜欢的文字转语音的合成音。

- 按菜单键。
- 使用向左或向右键选择至"系统设定"选项。
- 按回车键。
- 使用向左或向右键选择至"选择文语转换的语音"选项。
- 按回车键。
- 使用向左或向右键选择您喜欢的声音。
- 按回车键以确认。

注:如果您改变了语言, PLEXTALK 将重新激活。

24.8.3. 选择等待音

当 PLEXTALK处于忙碌状态,如它正在存取一个媒体时,它会发出声音表明它 正在执行一项程序。按照以下步骤可以选择您喜欢的等待音

- 按菜单键。
- 使用向左或向右键选择至"系统设定"选项。
- 按回车键。
- 使用向左或向右键选择至"选择等待时的声音"选项。
- 按回车键。
- 使用向左或向右键选择倾听可供选项。
- 当您确认好您喜欢的声音时请按回车键。

当键被按下时, PLEXTALK 会发出按键确认音。 PLEXTALK 提供开启或关闭按键 确认音共两种选择。按照以下步骤可以选择"开启"或"关闭"

- 按菜单键。
- 使用向左或向右键选择至"系统设定"选项。
- 按回车键。
- 使用向左或向右键选择至"选择按键确认音"选项。
- 按回车键。
- 使用向左或向右键选择"按键确认音开启"或"按键确认音关闭"。
- 按回车键以确认。
- PLEXTALK 重启。

注:当错误操作时,PLEXTALK会发出警告音,该声音无法被关闭。

24.8.5. 设置系统日期和时间

为内置时钟设定日期和时间,操作如下:

- 按菜单键。
- 使用向左或向右键选择至"系统设定"选项。
- 按回车键。
- 从菜单中选择 "设定系统日期和时间"选项。
- 按回车键。
- 使用数字键盘,以四位数的形式输入当前的年份。
- 按回车键或者仅按回车键,接受当前的设置。
- 使用数字键盘,以一位或两位数的形式输入当前的月份。
- 按回车键或者仅按回车键,接受当前的设置。
- 使用数字键盘,以一位或两位数的形式输入当天的号数。
- 按回车键或者仅按回车键,接受当前的设置。
- 使用数字键盘,以四位数的形式输入当前的时间。必要的时候首位要加零。
- 按回车键
- 如果您希望选择上午或下午的设定,请在按下回车键之前通过使用向左或 右键做出您的选择。
- 所输入的日期和时间将会被播报,以供确认。
- 注: 当发现输错了数字时,请按取消键来消除已输入数字。
- 注:连续按住数字5键可查出当前的时间

您可以调高或降低合成音的音高。合成音的音高可以设定在-5到+5的范围内, 零是其标准设定。可按照以下步骤来调整设定。

- 按菜单键。
- 使用向左或向右键选择至"系统设定"选项。
- 按回车键。
- 使用向左或向右键选择至"设定文语转换的音高"选项
- 按回车键。
- 使用向左或向右键选择您喜欢的音高设定。
- 按回车键以确认。

24.8.7. 网络设置

24.8.7.1. 确认网络信息

请参考20.3.1. "确认网络信息"。

24.8.7.2. 加载网络设置

请参考 18.1."加载网络设置"。

24.8.7.3. 保存網絡設置

參照章節20.3.3. "保存网络设置"。

24.8.7.4. 启用或禁用网络设备

參照章節20.1.1. "启用网络设备"。

24.8.7.5. 无线网络设置

24.8.7.5.1. 可用的无线网络

参照章節20.1.2. "确认可用的无线网络并連接"。

24.8.7.5.2. 添加無線網絡設置

參照章節20.3.4."添加無線網絡設置"。

24.8.7.5.3. 修改或删除无线网络设置

參照章節20.3.5. "修改或删除无线网络设置"。

24.8.7.6. 网络文件夾设置

参照章節20.3.6. "网络文件夾设置"。

24.8.7.7. 初始化网络设置为默认

參照章節20.3.7."初始化网络设置为默认"。

24.8.8. 删除授权密匙

"授权密匙"是播放受保护的PDTB格式的DAISY书本所使用的密钥。PDTB是 DAISY联盟制定的一种数字加密技术。按以下操作删除所有在 PLEXTALK 内记录 的授权码。

- 按菜单键。
- 按向左或向右键进入"系统设定"选项。
- 按回车键。
- 按向左或向右键进入"删除授权密匙"选项。
- 按回车键。
- 继续操作之前, PLEXTALK 将请求确认。按数字键1234确认删除授权码。

注:需要严格按1,2,3,4的顺序按键。

24.8.9. 初始化所有设置至默认值

您可以重置以下设置为出厂默认状态。以下是 PLEXTALK 默认设定值的清单。

- 等待音选择:等待音1
- 文字转语音设置,音高:0
- 音频来源:外部麦克风
- 录音模式:默认
- 自动分段设置:关闭
- 背景噪音级别:正常
- 自动停止录音定时器:关闭
- 开始录音触发器:按下录音键时激活
- 自动获取控制:开启
- 录音指示音:开启
- 语音标记:显示
- 录音音量:10
- 随机重复设置:标准播放。
- 播放速度:0

- 播放音质:0
- 指示音音量:0
- 播放音量:13
- 阅读音频文件名称:读音频文件名字
- 多媒体书本播放设置:音频

注:初始化所有设置至默认值后标记将被删除。 注:网络设置是不会被删除。

按照以下的步骤可把所有的设置设定回出厂设置。

- 按菜单键。
- 使用向左或向右键选择至"系统设定"选项。
- 按回车键。
- 使用向左或向右键选择"初始化所有设定"选项。
- 按回车键。
- PLEXTALK 在继续操作之前,将请求您的确认。回车键确认恢复出厂设置 操作,取消键退出操作。
- 按确认键, PLEXTALK将恢复所有设置为出厂状态。

24.9. 菜单选择的快捷方式

您可以选择一个菜单项与数字键盘的绑定。

绑定菜单项,操作如下:

- 按菜单键,并浏览至您要绑定的菜单项。
- 当按住菜单键时,持续按您所需要的数字键,直至您听到确认的声音。
- PLEXTALK 将会绑定该菜单项至该数字键。

直接进入该菜单项,操作如下:

- 按住菜单键,按下所绑定的数字键并松开。
- 然后即可进入该菜单项。

## 25. 其它有用的功能

25.1. 访问内置帮助文档

访问内置帮助文档,操作如下:

- 按数字键0一次。
- 浏览文件如同您浏览其书本文件一样。

退出帮助文档,操作如下:

- 按数字键0一次。
- 25.2.恢复操作,重复操作

25.2.1.恢复操作

通过题目导航移动播放位置之后,按\*键(米字键)可以取消播放位置的移动。 恢复操作仅限1次。即使您按2次以上的米字键,恢复操作只能使用1次。

25.2.2. 重复操作

恢复操作之后,按井字键,该恢复操作将被取消。重复操作仅限1次。即使您 按2次以上的井字键,重复操作只能使用1次。

#### 26. 疑难解答

一般操作问题

问题描述:按电源键,但电源无法接通。 可能原因1:电源线或交流适配器松散。 解决方法:从新紧紧连接主电源线和PLEXTALK,并确认交流适配器连接牢固。 可能原因2:按键锁定被打开。 解决方法:关闭按键锁定。

问题描述:电源已接通,但PLEXTALK不能工作。 可能原因:按键锁定被打开。

解决方法:关闭按键锁定。

问题描述: PLEXTALK 无法关闭,任何按键皆无法操作。

可能原因1:按键锁定被打开。

解决方法:关闭按键锁定。

可能原因2:未知错误。

解决方法:按住电源键10秒钟以上。若仍无效,可尝试拔出交流适配器及电池,然后再重新插入

问题描述:不能录音至SD卡。 可能原因1:错误输入。 解决方法:检查输入源,修正输入设置。 可能原因2:SD卡可用空间不足。 解决方法:删除SD卡上不用的数据,或者更换有足够可用空间的SD卡。 可能原因3:SD卡打开了写保护。 解决方法:移出SD卡,关掉写保护,重新插入PLEXTALK。

问题描述:无法调整录音等级。 可能原因:自动增益控制被打开。 解决方法:"录音设置"中关闭自动增益控制。

问题描述:无语音提示。 可能原因1:音量被设为"0"。 解决方法:增大音量,直至听到语音提示。 可能原因2:录音设置中"提示语关"被打开。 解决方法:更改设置为"提示语开"。

问题描述: PLEXTALK 无法识别连接的USB设备。 原因: PLEXTALK 在连接USB设备后才开机。 解决方法:在连接USB设备和 PLEXTALK 之前,打开2者的电源。 书本播放时对错误的提示

语音提示: "不支持的SD设备" 可能原因: SD卡被格式化为不支持的文件系统。 解决方法:插入SD卡,并格式化为FAT-16或FAT-32.

语音备忘错误

语音提示:"语音备忘空间不足"

可能原因:内置存储空间不足,无法录制新的语音备忘。

解决方法:删除不用的语音备忘以留出空间。再删除之前,您可能希望先做备份。

PLEXTALK 用作计算机的SD卡驱动器时错误

问题描述:驱动器无法工作。

可能原因1:USB线未正确连接。

解决方法:重新连接USB线。检查线缆,连接器针脚是否凹陷,弯曲或损坏。可能原因2:未开启电源。

解决方法:检查电源线和交流适配器是否安全连接,检查PLEXTALK是否打开。 原因:操作系统无法识别PLEXTALK作为驱动器。

解决方法:计算机安装 Windows 2000, XP, Vista 或 Windows 7.

原因: PLEXTALK 未通过USB HUB 连接至计算机。

解决方法:直接将 PLEXTALK 通过USB线连至计算机。。

问题描述:不能写入SD卡

可能原因:SD卡打开了写保护。

解决方法:弹出SD卡,写保护移动至未锁定位置,插回SD卡重试。

可能原因1:SD卡可用空间不足。

解决方法:清理SD卡不用的资料,然后重试。

#### 备份时错误

问题描述:从CD备份时出现错误。

可能原因:CD盘片表面有灰尘。

解决方法:清理CD表面的灰尘,若有划痕,备份可能无法正常进行。

可能原因3:USB线未正确连接。

解决方法:重新连接USB线。检查线缆,连接器针脚是否凹陷,弯曲或损坏。

## 附录 A - 主要规格

注: Shinano Kenshi保留任何时间修改产品之权利, 恕不另行通知。

本节详述 PLEXTALK Pocket PTP1的主要规格。

一般说明

SD卡插槽:

SD / SDHC卡

可播放类型:

合乎DAISY2.0,2.02及3.0标准之书籍。 以下编码格式的音频文件:MP3,WMA,AMR-WB+,OggVorbis,Wave(PCM) 及aa(格式4) 音乐 CD(CD-DA)(外置USB CD / DVD驱动器) 文本文件:纯文本文件,HTML,微软.doc文件。

网络电台

支持的列表文件类型:PLS,M3U,ASX 可播放的音频格式:MP3,WMA 媒体流格式(协议):HTTP,mms

录音方式:

DAISY 2.02

DAISY 2.02 录音音频格式:

PCM 44.1千赫 立体声 PCM 22.05千赫 单声道 MP3 256千比特每秒 立体声 MP3 128千比特每秒 立体声

- MP3 64千比特每秒 单声道
- MP3 32千比特每秒 单声道

语音备忘录音音频格式: MP3 32千比特每秒 单声道

音频输入和输出:

耳机端子(立体声) 外接麦克风/线路输入端子(立体声) 内置麦克风(单声道) 内置扬声器(单声道) 外部连接端子:

USB 2.0 USB(USB 总线电源)

时钟精度:

每月约60秒。

供电:

交流适配器。交流100-240伏,50或60赫兹。

尺寸及重量:

长:112毫米 宽:55毫米 高:16毫米 约重:110克

最大功耗:

20瓦

工作温度和湿度: 华氏40-104度 摄氏5-40度 湿度20%-80%,无水分。

音频功能

耳机(线路输出): 兼容阻抗32欧姆不平衡 插孔:3.5毫米直径立体声迷你插孔

外置麦克风(插入式电源): 输入阻抗2,200欧姆不平衡 插孔:3.5毫米直径立体声迷你插孔

线路输入:

输入阻抗 20千欧姆不平衡 插孔:3.5毫米直径立体声迷你插孔

内置扬声器:

输出阻抗8欧姆 输出功率150毫瓦 内置麦克风:

电力电容式麦克风模式

主要功能。

语音提示:

为当前操作提供语音信息 再按键描述模式提供按键描述 朗读菜单项目 提供帮助信息(按数字5键)

检索功能:

题目,组别,页,词组,标记,专辑,音轨,级别,屏幕,段落,行和句。

音量调整:

0至25(每次调整1)

提示音量调整:

-5至+5(每次调整1)

播放速度调整:

共11设置,从-2 至+8(包括0,每次调整1) 正常速度是0

-2即半速,+4即2倍速,+8即3倍速。

音调调整

共13设置,从-6至+6(包括0,每次调整1) 正常音调是0

录音时间(2G SD卡):

(注: 所有时间为近似值)
DAISY PCM 44.1千赫 立体声 3小时
DAISY PCM 22.05千赫 单声道 12小时
DAISY MP3 256千比特每秒立体声 15小时
DAISY MP3 128千比特每秒 立体声 30小时
DAISY MP3 64千比特每秒 单声道 60小时
DAISY MP3 32千比特每秒 单声道 120小时

录音级别调整:

选择外置麦克风或线路输入 0至20(每次调整1)

自动增益控制可用

记忆功能:

标记和语音标记,上限10000 语音标记,上限30分钟录音 语音备忘,一共30分钟录音,200项。

电池规格

类型:锂聚合物

体积:

长53毫米 宽39毫米 高9毫米

容量:1500毫安/小时

充电时间:

经由交流适配器约4小时 经由USB线约4.5小时 注: 电源关闭后方可经由USB充电

操作时间:

DAISY 格式, MP3 录音, 8小时 DAISY 格式, MP3 播放, 10小时 文字格式, 播放, 7小时

注: 所有时间为近似值。

注: 充电和操作时间受环境温度和工作环境影响。

存储卡驱动器规格。

卡类型: SD / SDHC卡 文件系统: FAT-32 / 16

操作系统:Windows 2000, XP, Vista 或 Windows 7

无线通讯功能

无线局域网:遵循IEEE802.11b/g

本软件由版权所有人与贡献者依照原样提供,并拒绝任何明示的或暗示的保证,包括但不限于基于某种目的的商品可销性与适当性。在任何情况下,对于 由使用本软件所造成的任何直接的,间接的,附带的,特殊的,惩罚性的或因 此而造成的损害(包括但不限于替代商品或服务的获得;使用价值,资料或利 润的损失;或业务中断),无论此类损害是如何造成的,基于何种责任推断, 是否属于合同范畴,严格赔偿责任或民事侵权行为(包括疏忽或其它原因),本 机构或贡献者概不负责,即使预先被告知这些损害有可能发生。 附录 B - 菜单层级

本附表列出所有主菜单及其次级菜单的项目。

编辑:

设定题目 删除题目 删除分段

录音设定:

选择录音模式 默认 会议 音频 仿真录音带 收音机 自定 然后从下表选择声音质量 PCM 44.1千赫 立体声 PCM 22.05千赫 单声道 MP3 256千比特每秒 44.1千赫 立体声 MP3 128千比特每秒 44.1千赫 立体声 MP3 64千比特每秒 44.1千赫 单声道 MP3 32千比特每秒 22.05千赫 单声道 录音时打开或关闭提示语 提示语开启 提示语关闭 选择外置音频输入接头 麦克风模式 线路输入模式 自动增益控制 自动增益控制开启 自动增益控制关闭 播放设定: 随机和重复设定

标准播放

标题重复(文本文件,语音书,录音和书本)

音轨重复(音乐)

专辑重复(音乐)

所有专辑重复(音乐)

随机重复(音乐)

正在读取音频文件名

读取音频文件名 读取音轨号码 多媒体书本播放设定 音频 文本

标记:

语音标记播放设定 语音标记开启 语音标记关闭 清除当前标题中所有标记

语音备忘:

删除选定语音备忘删除所有语音备忘

播客:

更新节目列表 下载播客源的所有节目

媒体管理:

媒体标题信息 删除SD卡 创建新标题 删除选定标题(删除选定专辑,删除所有语音备忘) 删除一个文件 预备编辑 建立书本 网络文件夾

系统设定:

系统属性
系统版本
序列号
已加载键(若已获取。)
选择文语转换的语音
语音 1
语音 2
选择等待时的声音
等待音 1
等待音 2
无等待音
选择按键确认音

按键确认音开启 按键确认音关闭 设定系统日期和时间 设定文语转换的音高 网络设定

确认网络信息 加载网络设定 保存网络设定 启用或禁用网络设备 无线网络设定 可用的无线网络 新增无线网络设定 修改或删除无线网络设定 给予此连接最优先权 修改无线网络设定 删除无线网络设定 初始化所有网络设定 删除授权密匙

初始化所有设定

## 附录 C - 录音模式及声音质量的技术数据

### 1. 录音模式设置

每一种录音模式为以下4种参数都有默认值:

- 自动分段设置:可将 PLEXTALK 设置为在指定时间内若无音频输入则自动创建分段,例如2秒钟。使用"关闭"来建立无新分段的连续录音。
- 无声自动关闭录音的时间:该时间设定是PLEXTALK在没有音频输入的情况 下继续录音的时长。该时间段以后,录音自动停止。
- 开始录音的起动模式:录音可以被设定为按录音键或是有音频输入时自动 录音。
- 输入声音的背景噪音级别:若在低噪音环境进行录音,如工作室,选择"低"。若在强噪音环境进行录音,如会议,讲座,选择"高"。

2. 录音模式预设设定

5种录音模式的预设参数如下:

默认模式

- 自动分段设定:关闭
- 无声自动关闭录音的时间:关闭
- 开始录音的起动模式:当录音键被按着时
- 输入声音的背景噪音级别:正常(-28分贝)

会议模式:

- 自动分段设定:关闭
- 无声自动关闭录音的时间:关闭
- 开始录音的起动模式:当录音键被按着时
- 输入声音的背景噪音级别:高(-20分贝)

音频模式:

- 自动分段设定:2秒
- 无声自动关闭录音的时间:1分钟
- 开始录音的起动模式:当录音键被按着时
- 输入声音的背景噪音级别:低(-40分贝)

仿真录音带模式:

- 自动分段设定:4秒
- 无声自动关闭录音的时间:1分钟
- 开始录音的起动模式:当有声音时。
- 输入声音的背景噪音级别:正常(-28分贝)

收音机模式:

- 自动分段设定:关闭
- 无声自动关闭录音的时间:1分钟
- 开始录音的起动模式:当有声音时。
- 输入声音的背景噪音级别:正常(-28分贝)

3. 自定设置中可用设定

在自定设置中,可为下列设置设定每种参数:

- 自动分段设定可以设定为:"关闭","1秒","2秒","3秒","4
   秒"或"5秒"。
- 无声自动关闭录音的时间可以设定为:"关闭","30秒","1分钟", "2分钟","3分钟","4分钟"或"5分钟"。
- 开始录音的起动模式可以设定为"当录音键被按着时"或是"当有声音时"。
- 输入声音的背景噪音级别可以设定为:"正常(-28 分贝)", "低(-40 分 贝)"或"高(-20分贝)"
- 注: 会议, 音频, 仿真录音带机及收音机模式的默认值不可更改。自定模式的 设置可根据需求更改。
- 注:当使用内置麦克风录音时,"背景噪音"设置将自动设定成"高"。

4. 特定录音质量时可用录音时间

可用录音时间取决于所选的录音质量设置。录音质量越高,录音时间越少。以下是4种媒体可预期得到的大约录音时间。

PCM 44.1千赫立体声:

- SD卡, 1GB: 90分钟
- SD卡, 2GB: 3小时
- SD卡, 4GB: 6小时
- SD卡, 8GB: 12小时

PCM 22.05千赫 单声道:

- SD卡, 1GB: 6小时
- SD卡, 2GB: 12小时
- SD卡, 4GB: 24小时
- SD卡, 8GB: 48小时

MP3 256千比特每秒 44.1千赫 立体声:

• SD卡, 1GB: 7.5小时

- SD卡, 2GB: 15小时
- SD卡, 4GB: 30小时
- SD卡, 8GB: 60小时

#### MP3 128千比特每秒 44.1千赫 立体声:

- SD卡, 1GB: 15小时
- SD卡, 2GB: 30小时
- SD卡, 4GB: 60小时
- SD卡, 8GB: 120小时

#### MP3 64千比特每秒 44.1千赫 单声道:

- SD卡, 1GB: 30小时
- SD卡, 2GB: 60小时
- SD卡, 4GB: 120小时
- SD卡, 8GB: 240小时

#### MP3 32千比特每秒 22.05千赫 单声道:

- SD卡, 1GB: 60小时
- SD卡, 2GB: 120小时
- SD卡, 4GB: 240小时
- SD卡, 8GB: 480小时
- 注:以上录音时间只是大约时间。录音中的题目数量及结构不同,也会有所不同。

# 附录 D - 网络设置答疑

| 疑难/问题                                            | 解析/答案                                                                                                    |
|--------------------------------------------------|----------------------------------------------------------------------------------------------------|
| 我想知道 PLEXTALK 的 IP地址。                            | 您可以通过网络设置菜单下"确认网络信息"选项来<br>了解IP地址。                                                                                                    |
| PLEXTALK 未选择您指<br>定的热点。                          | 通过网络设置菜单下的无线网络设置选项,您可以<br>看到可用的热点列表。当PLEXTALK无法寻找到热点<br>时,请确认网络电源状态已设定为0N。若热点已列<br>出,请确认热点的优先级。通过网络设置菜单下的"<br>给予此连接最优先权"选项设置最高优先级。         |
| 无法寻找热点。<br>但我在使用支持<br>IEEE802.11a的热点。            | PLEXTALK 仅支持IEEE802.11b/g。若您的热点无法<br>同时使用 IEEE802.11a和IEEE802.11b/g ,请选择<br>IEEE802.11b/g。                                                 |
| 无法连接热点。但我<br>在使用非广播SSID。                         | 非广播SSID需要较长的时间来建立与PLEXTALK的连接。请等待PLEXTALK大约5分钟,然后在确认是否最终能连接上。如果有可能,请尝试将热点配置为启用SSID广播。若如此可以建立连接,即意味着非广播SSID有问题。若如此仍未能建立连接,请检查无线网络的安全设置。     |
| 无法连接热点。但我<br>在使用DHCP。                            | 即使 PLEXTALK 能够与热点建立无线连接,但当无法<br>获得 IP地址时,仍然会出现连接失败的提示。该情况<br>下,请尝试固定 IP。如果连接成功,说明DHCP服务器<br>出现问题。请检查您的DHCP服务器设置。若仍未能建<br>立连接,请检查无线网络的安全设置。 |
| 无法连接热点。但我<br>启用了MAC地址过滤。                         | 当您在热点的安全设置里启用了MAC地址过滤,那么<br>它将拒绝未设置的网络设备连接。您需要配置热点,<br>将 PLEXTALK 的MAC地址加入其中。 PLEXTALK 的MAC地<br>址可以在网络设置菜单下"确认网络信息"中获得。                    |
| PLEXTALK 总是试图连<br>接不可用的SSID。<br>我也设置了隐藏<br>SSID。 | 当您在网络设置中启用了隐藏SSID, PLEXTALK将始<br>终尝试连接隐藏SSID(即非广播SSID)。<br>请在网络设置列表中将隐藏SSID热点设置为低优先<br>级。                                                  |
| PLEXTALK 无法连接网<br>络服务。而我在用固<br>定IP的WEP安全模式。      | 当您使用固定IP的WEP安全模式时,即便输入错误的<br>密码,PLEXTALK仍然可以与热点成功建立连接。请<br>再次确认WEP的密码。                                                                     |
| PLEXTALK支持<br>WPS(WIFI保护设置)<br>嘛?                | 不支持WPS,您需要手动配置网络设置。                                                                                                    |
| 无法连接热点。                                          | 请尝试重启热点和 PLEXTALK。                                                                                                    |

# 附录 E - 可输入字符列表

# ABC模式

| 按键名称      | 指派字符                             |
|-----------|----------------------------------|
| 1键        | 符号".","@","/",":","1"            |
| 2键        | a, b, c, 2, A, B, C,             |
| 3键        | d, e, f, 3, D, E, F,             |
| 4键        | g, h, i, 4, G, H, I,             |
| 5键        | j, k, l, 5, J, K, L,             |
| 6键        | m, n, o, 6, M, N, O,             |
| 7键        | p, q, r, s, 7, P, Q, R, S,       |
| 8键        | t, u, v, 8, T, U, V,             |
| 9键        | w, x, y, z, 9, W, X, Y, Z,       |
| 0键        | "?", " <u>"</u> , "=", "0"       |
| *键(米字键)   | 点击:退格(删除前一个字符)<br>长按:在设置菜单删除所有字符 |
| #键(井字键)   | 空格(空白符号)                         |
| 播放/停止键    | 从光标位置开始播放/暂停                     |
| 向左键       | 点击:前一个字符<br>长按:起始                |
| 向右键       | 点击:下一个字符<br>长按:结束                |
| *(米字键)和4键 | 切换"插入"和"覆写"模式                    |
| *(米字键)和5键 | 起始                               |
| *(米字键)和7键 | 删除当前位置字符                         |
| *(米字键)和8键 | 结束                               |
| 标记键       | 选择输入方式:ABC模式,数字模式或符号表            |

## 符号表

| 按键名称    | 指派字符                                                                              |
|---------|-----------------------------------------------------------------------------------|
| 1键      | 未使用                                                                               |
| 2键      | 点击:向上<br>长按:跳转至表格最上方                                                              |
| 3键      | 未使用                                                                               |
| 4键      | 点击:向左<br>长按:跳转至表格最左方                                                              |
| 5键      | 确认当前所选符号                                                                          |
| 6键      | 点击:向右<br>长按:跳转至表格最右方                                                              |
| 7键      | 未使用                                                                               |
| 8键      | 点击:向下<br>长按:跳转至表格最下方                                                              |
| #9      | 未使用                                                                               |
| #0      | 未使用                                                                               |
| #键(井字键) | 输入符号                                                                              |
| (符号)    | 表格有8列4行。<br>., · ":; ?  <br>+ - = / \ _ [ ]<br>! @ # \$ % ` { }<br>^ & *( ) ~ < > |

其它按键同ABC模式。

## 附录 F - 什么是DAISY?

DAISY是Digital Accessible Information System的缩写。这是一种按照国际标准为数字有声读物开发的格式。DAISY书本可以在专门的硬件播放器或安装特定软件的电脑上播放。

1. DAISY书本类型

DAISY书本允许有6种类型,从无导航的有声书到无声音的有字书。

类型1-有声无导航 类型2-有声有导航 类型3-有声有导航有部分文字 类型4-有声有全部文字 类型5-有全部文字有部分声音 类型6-有全部文字无声音

2. 导航级别

DAISY书本最多可以有6个级别的导航。书本的级别数量取决于原书的结构。从 6级最低依次递增至1级最高。可以想象为类似一本书中内容的层次,例如有主 要标题及其次要标题等等。任何一个编译为DAISY书本的题目都在1到6等级之 间有相应的导航级别。

2.1.题目

未使用上述的导航级别,录音中所有相关的导航点位置需要标记出来。在本指南上下文中,这些标记点被称作题目。

注: 一个"分段"指相邻2个题目之间的声音。

2.2.页

若DAIYS书本已被标记为页导航,读着可以直接跳转至具体的页或是向前或向 后一次略过一个页。若要实现上述功能,生产商在创建书本时要把页面标记加 入。

2.3.组别

组别标记可以用来识别书中读者可能希望阅读的独立于其它导航结构的内容。 例如,图,表,批注,安全信息等等。 2.4.词组

书本被录音时,声音档自动被分为小节,这些小节被称为:"词组"。录音软件根据一段声音与下一段之间静音的数量来决定一个词组起始与结束。创建一个新词组之前允许的静音时长被称作"暂停时间",该时间可以被制作DAISY 录音的人员做出调整。
## 制造方

制造方:Shinano Kenshi有限公司 地址:日本长野县上田市上丸子1078 邮政编码: 386-0498

2011年7月

UG-CHN0900-ENG0900 709-1289-00